- 1. 管理者(契約法人)編
  - (1)"契約法人電子証明書"の取得

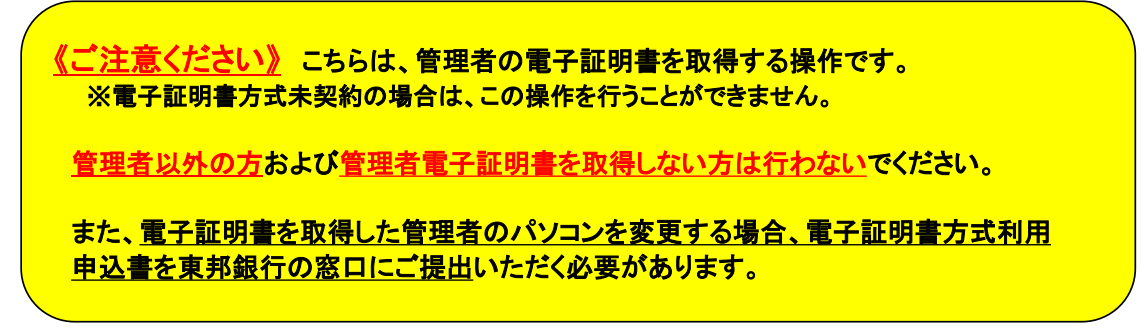

 東邦銀行のホームページから、◎法人のお客さま【たすかる君-WEBログオン】を クリックします。

|                  |         |                  | 冬 音声読み上げ             | © English 4-7- |               |
|------------------|---------|------------------|----------------------|----------------|---------------|
| ★###E > + : 0126 | 個人のお客さま | 法人のお客さま          | 東邦銀行について             | 採用のご案内         | Ө 各種ログイン ・    |
| 「ふくしま」とともん       | Ξ.      | 1000             |                      | _              |               |
| お客さまの満足の†        | こめに     | O 個人の表<br>インターネッ | <b>客さま</b><br>トバンキング | 0 法人の          | D.W.A.B.      |
| and the second   |         | Ð                | ログイン >               | 8 £7           | かる君·WEBログオン > |
|                  |         |                  | the second second    | 8 MB           | 送金WEB受付サービス   |

または、【法人のお客さま】 ⇒ 【法人インターネットバンキングサービス 東邦たすかる君-WEB】をクリックします。

| またてきしまめに<br>東邦銀行<br>(1)15                                                                        | 個人のお客さま 法人のお客さま                                                                         | \$ 8声服み上げ ◎ English (#-ワードを入力いては<br>東邦銀行について 採用のご案内   | 80 Q                  |
|--------------------------------------------------------------------------------------------------|-----------------------------------------------------------------------------------------|-------------------------------------------------------|-----------------------|
|                                                                                                  | 個人のお客さま 法のお                                                                             | ↑ 町府田み上げ ◎ Inglish 4-7-1%<br>にさま 東邦銀行について 採用のご案内<br>● | AJRCOS: 4<br>各種ログイン ・ |
| <ul> <li>法人のお客なましいび</li> <li>(回) 法人インターネットバンキングサービス<br/>東邦たすかる君一WEB</li> <li>(回) 貴金調通</li> </ul> | <ul> <li>&gt; 利用者ログオン ID・暗証番</li> <li>2014 フォン (電子証明書方</li> <li>&gt; 管理者ログオン</li> </ul> | (日本) (1) (1) (1) (1) (1) (1) (1) (1) (1) (1           | (*                    |

②【管理者ログオン】をクリックします。

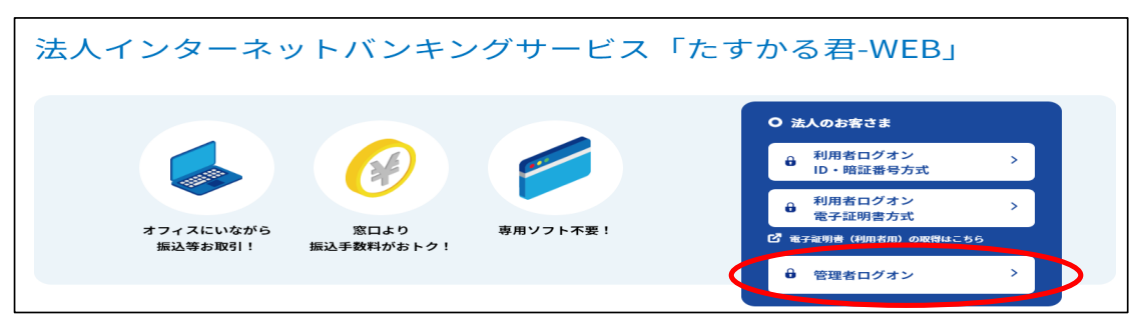

③ "たすかる君-WEB 管理者ログオン" 画面が表示されます。 【電子証明書(管理者用)の取得はこちら】をクリックします。

| ー たす           | - たすかる君-WEB 管理者ログオン                               |                            |                       |                     |  |
|----------------|---------------------------------------------------|----------------------------|-----------------------|---------------------|--|
| 管理者ロク<br>照会・振込 | オンからは、「利用者」の登録・削除や利用者ワ<br>などの銀行取引を行う場合は、「利用者ログオン」 | ンタイムパスワードの設<br>」からログオンしてくだ | 定、本サービスを利用する場合<br>さい。 | の利用限度額や利用権限を設定できます。 |  |
|                | ID・暗証番号方式                                         |                            |                       | 電子証明書方式             |  |
|                | 管理者ログオン                                           | > 電子証明書(管                  | 理者用)の取得はこちら           | 管理者ログオン >           |  |
|                | ID・暗証番号方式をご利用のお客さま                                |                            | <b>#</b> 7            | F証明書方式をご利用のお客さま     |  |

④ "契約法人電子証明書取得"画面が表示されます。 「契約法人ID」、「契約法人暗証番号」を入力し、【取得】ボタンをクリックします。

| 契約法人電子詞                                                                                                    | 正明書取得                           |                                                                                        | CIBMU901                 |
|----------------------------------------------------------------------------------------------------|---------------------------------|----------------------------------------------------------------------------------------|--------------------------|
| 契約法人の電子証明書を取<br>契約法人 I D と契約法人暗                                                                                                    | 得します。<br>証番号を入力し、「取得」ボタンを押してくださ | <u>*</u> 61。                                                                           | ・契約法人ID:                 |
| 契約法人 I D                                                                                                    | 必須 1234567890                   | 半角英数字30桁以内                                                                             | 「たすかる君-WEBの契約法人IDなどのご通知に |
| 契約法人暗証番号                                                                                                    | ••••                            | 半角英数字4~12桁                                                                             | ついて」(ハカキ)に記載されている10桁の番号  |
| <ul> <li>契約法入端維領与</li> <li>シ湾</li> <li>ソフトウェアキーホード</li> <li>ご注意事項</li> <li>時証優号を規定の回該以上間違えた場合、当該IDをロックします。</li> <li>時証優号を規定の回該以上間違えた場合、当該IDをロックします。</li> </ul> |                                 | <ul> <li>・契約法人暗証番号:</li> <li>申込書で記入した4桁の数字。</li> <li>ただし、暗証番号を変更後は、変更後の暗証番号</li> </ul> |                          |
| クリア 閉じる                                                                                                    |                                 | 取得 >                                                                                   |                          |

#### ⑤ "電子証明書取得実行"画面が表示されます。【ダウンロード】をクリックします。

| 電子証明書取得実行                                                                                                    | CIBRA001 |
|----------------------------------------------------------------------------------------------------|----------|
| 電子証明書の取得を開始します。                                                                                                    |          |
|                                                                                                    |          |
| 【Step 1】専用アプリケーションのダウンロード                                                                                                    |          |
| 証明書の取得には専用アプリケーションのダウンロードが必要となります。<br>「ダウンロード」がタンを押して専用アプリケーションをダウンロードしてください。<br>ダウンロード時に警告が表示される場合がありますが、そのままファイルを保存してください。  | - 15     |
| 【Step 2】専用アプリケーションの起動                                                                                                    |          |
| ダウンロードした専用アプリケーション(RaCpiClientTool.exe)を起動してください。                                                                             |          |
| (補足1)専用アプリケーションは、ブラウザの設定を変更されていなければ、「ダウンロード」フォルダに保存されています。<br>(補足2)Windows 8.1をご利用の場合、専用アプリケーションを右クリックして「管理者として実行」を選択して起動してくた | こさい。     |
|                                                                                                    |          |
| 【Step 3】 証明書の取得開始                                                                                                    |          |
| 専用アプリケーション(RaCpiClientTool.exe)が起動されていることを確認して、「実行」ボタンを押してください。<br>アプリケーションのダウンロードまたは実行ができない場合は、 <u>こちら</u> の画面から取得をお願いします。   |          |
| キャンセル 実行 >                                                                                                    |          |

・<u>Edgeの場合/GoogleChromeの場合①(画面右上に表示されます</u>)

| ダウンロード                         |            |
|--------------------------------|------------|
| RaCpiClientTool.exe<br>ファイルを開く |            |
| もっと見る                          | レを開く】をクリック |

・<u>GoogleChromeの場合②</u>(画面左下に表示されます)

|--|

エクスプローラーから開く場合

| ⊻ ダウンロード                                     |                |                                   |                                   |
|----------------------------------------------|----------------|-----------------------------------|-----------------------------------|
| + 新規作成 ~                                     |                | 0 ti E                            | ⓒ 前 八 並べ替え ~ ≡ 表示 ~ ···           |
| $\leftarrow \rightarrow \checkmark \uparrow$ | $\overline{1}$ | › PC › ダウンロ−ド                     | <ul> <li>〇 ク グウンロードの検索</li> </ul> |
| <ul> <li></li></ul>                          |                | 名前                                | 、 【ダウンロード】フォルダ内のファイルをダブルクリック      |
| デスクトップ 🚽                                     | 1              | > 今日 (1)<br>Pd PaCpiCliontTool or | 2022/09/29 16:13 アブリケーション 342 KR  |
|                                              |                | Pd PaCpiClipptTool ov             | 2022/09/29 16:13 アブリケーション 342 KB  |

## ⑤-1 "RAカスタムプラグイン クライアントツール" 画面が表示されます。 【実行】ボタンをクリックします。

| 電子証明書の取得を開始します。                                                                                                    |                                      |
|----------------------------------------------------------------------------------------------------|--------------------------------------|
| [Step 1] 専用アプリケーションのダウ<br>証明書の取得には専用アプリケーションのダウ<br>ダウンロード1 ポタンを押して専用アプリケ<br>ダウンロード時に警告が表示される場合があり<br>[Step 2] 専用アプリケーションの起動 | <br>ダウンロード                           |
| ダウンロードした専用アプリケーション(RaCp<br>(補足1)専用アプリケーションは、プラウザの3<br>(補足2)Windows 8.1をご利用の場合、専用ア<br>【Step 3】証明書の取得開始                       | フォルダに保存されています。<br>て実行」を選択して起動してください。 |
| 専用アプリケーション(RaCpiClientTool.exe)                                                                                             | ボタンを押してください。                         |

## ⑤-2 "電子証明書取得完了" 画面が表示されます。【閉じる】ボタンをクリックします。

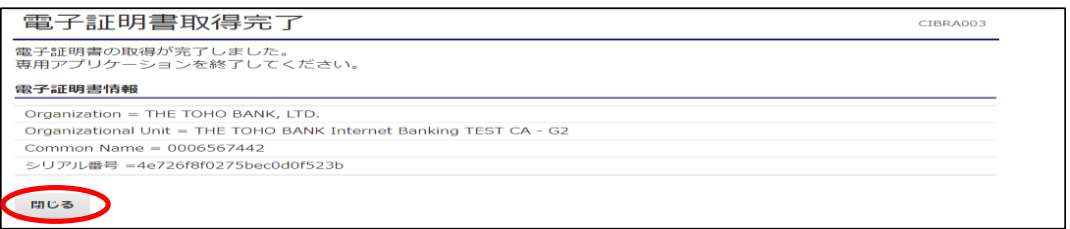

⑥ 終了確認画面が表示されます。【OK】をクリックします。

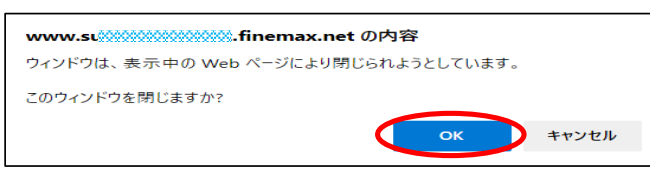

⑦ "たすかる君WEB"画面および"RAカスタムプラグイン クライアントツール"画面が表示 されます。右上【 × 】ボタンをクリックし、画面を閉じます。

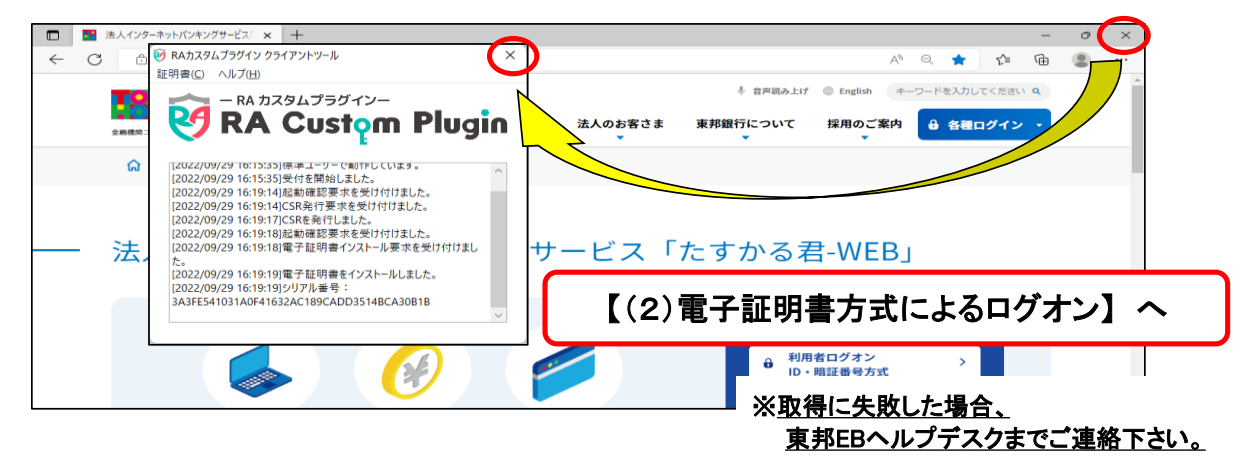

電子証明書 管理者(契約法人)編

《しばらく待ってもRAカスタムプラグイン クライアントツール画面が表示されない場合》

⑤ "電子証明書取得実行"画面が表示されます。【こちら】をクリックします。

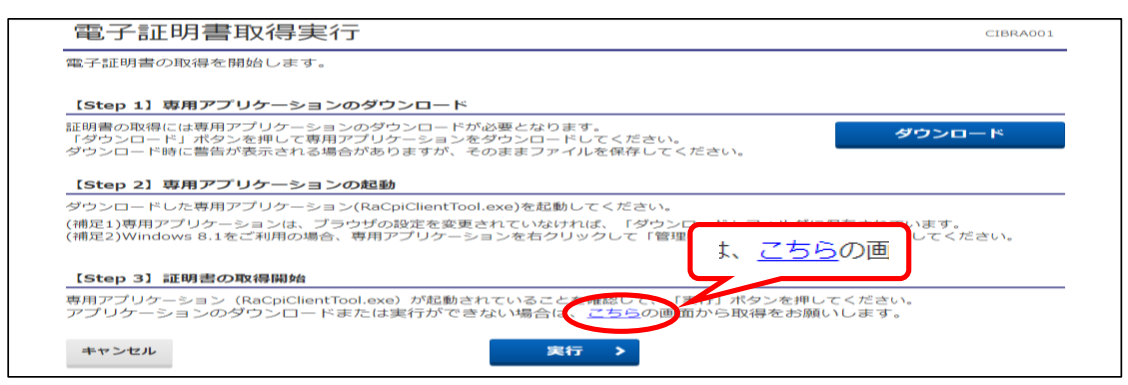

## ⑤-1 "電子証明書取得実行" 画面が表示されます。【実行】ボタンをクリックします。

| 電子証明書取得実行                           |      | CIBRA001 |
|-------------------------------------|------|----------|
| 電子証明書の取得を開始します。<br>「実行」ボタンを押してください。 |      |          |
| キャンセル                               | 実行 > |          |

⑤-2 "電子証明書取得完了" 画面が表示されます。【ダウンロード】ボタンをクリックします。

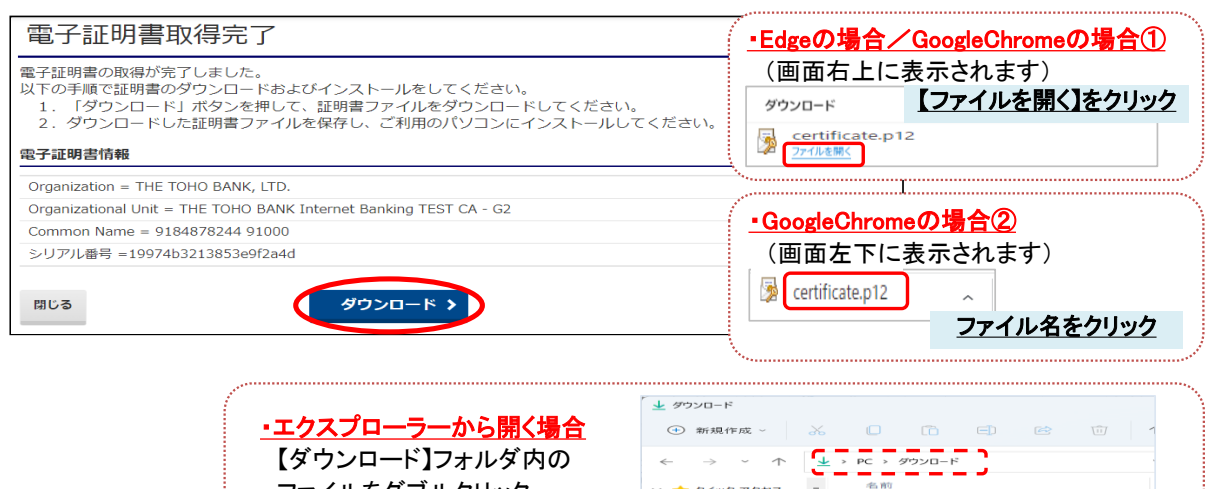

🚖 クイック アクセス マイック アクセス
 デスクトップ ≠
 ダウンロード ≠
 ポ ドキュメント

certificate.p12

## ⑤-3 "証明書のインポートウィザード"画面が表示されます。 初期表示のまま【次へ】を4回クリックします。

【ダウンロード】フォルダ内の ファイルをダブルクリック

| * 証明書のインボートウィザード                                                                                                    | ← 参 証明書のインボート ウィザード                                                                        |
|----------------------------------------------------------------------------------------------------|--------------------------------------------------------------------------------------------|
| 証明書のインボート ウィザードの開始                                                                                                   | インボートする証明面ファイル<br>インボートするコライルを指定してください。                                                    |
| この?げードでは、証明書、証明書催獲リスト、および証明書先外以ストモディスクから証明書ストアニンビーします。                                                               | ファイルを(E)-<br>を取(D)                                                                         |
| 転可機関によっく第17された最可愛は、ユーワールを確認し、テージを快速したり、またはセキ3リテイで快速<br>されたネットワーク接続を提供するための情報を含んでいます。証明書ストアは、証明書が保留されるシステ<br>ム上の領域です。 | 注意:次の形式を使うと 1 つのフィイルに確認の証明書を保留できます:<br>Personal Information Fachance: PKCS #12 ( PFX, P12) |
| 保存場所                                                                                                    | Cryptographic Message Syntax Standard- PKCS #7 証明書 (.P78)                                  |
| <ul> <li></li></ul>                                                                                                  | Microsoft シリアル化された証明書ストア (.SST)                                                            |
| ○ D-カル コンビューター(L)                                                                                                    |                                                                                            |
| 焼行するには、(次へ) をクリックしてください。                                                                                             |                                                                                            |
|                                                                                                    |                                                                                            |

電子証明書 管理者(契約法人)編

次ページへ続く

### ⑤-3 前ページ続き

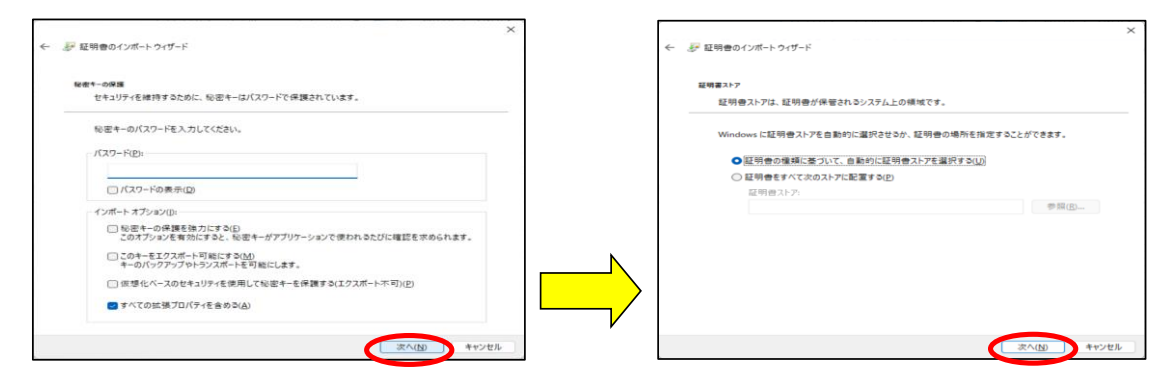

#### ⑤-4 "証明書のインポートウィザードの完了"画面が表示されます。 【完了】をクリックし、【OK】をクリックします。

| ←  参  取明者のインボート ウィザード                                                                                                    |                   |
|----------------------------------------------------------------------------------------------------|-------------------|
| 証明 書のインポート ウィザードの完 了                                                                                                    | 証明書のインポート ウィザード × |
| (死了)をクリックすると、経明曲がインボートされます。<br>次の砂光が指定されました<br>「「「「なったした」」」<br>「「「なったした」」」<br>「アイル・S」<br>CHUsersWTakahaabi MichiyoWDownloads¥certificate.p12」 | ELKYTH-HENELE.    |

# ⑥ "電子証明書取得完了" 画面が表示されます。【閉じる】ボタンをクリック後、【OK】をクリックします。

| 電子訨明書取得完了                                                                                                    | CIBRA003                            |
|----------------------------------------------------------------------------------------------------|-------------------------------------|
| 電子証明書の取得が完了しました。<br>以下の手順で証明書のダウンロードおよびインストールをしてください。<br>1.「ダウンロード」ボタンを押して、証明書ファイルをダウンロードして<br>2.ダウンロードした証明書ファイルを保存し、ご利用のパソコンにインス | こください。<br>ストールしてください。               |
| 電子証明書情報                                                                                                    | www.su???????????.finemax.net の内容   |
| Organization = THE TOHO BANK, LTD.                                                                                                | ウィンドウは、表示中の Web ページにより閉じられようとしています。 |
|                                                                                                    |                                     |
| Organizational Unit = THE TOHO BANK Internet Banking TEST CA - G2                                                                 | ろの点 パパロを閉じますか?                      |
| Organizational Unit = THE TOHO BANK Internet Banking TEST CA - G2<br>Common Name = 9184878244 91000                               | このウィンドウを閉じますか?                      |

⑦ "たすかる君WEB"画面は、右上【×】ボタンをクリックし、閉じます。

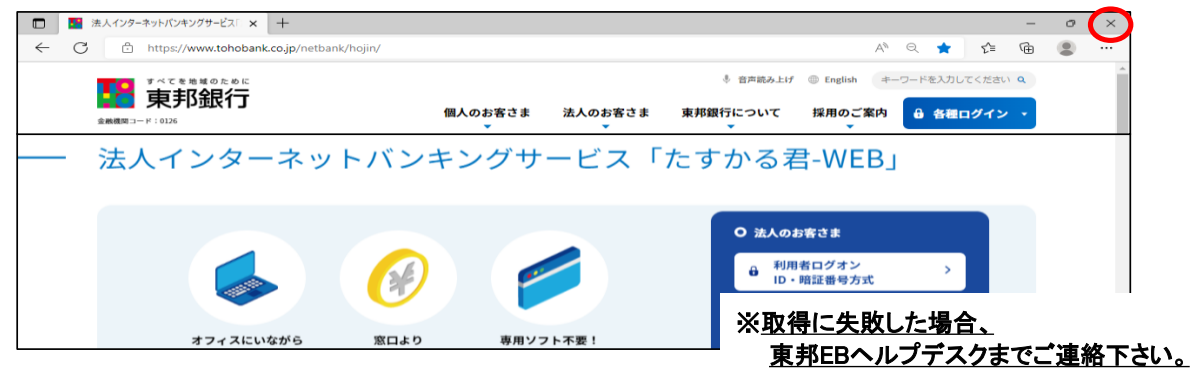

以上で、契約法人電子証明書の取得が完了しました。 引き続き、電子証明書方式によるログオン操作を行ってください。 (2) 電子証明書方式によるログオン

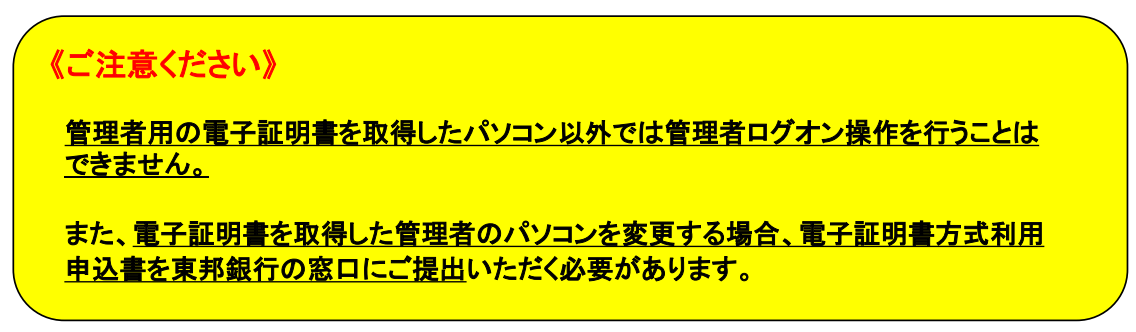

 東邦銀行のホームページから、◎法人のお客さま【たすかる君-WEBログオン】を クリックします。

| <b>すべてを地域のために</b> |                |                  | 寺 音声読み上げ       | © English 4- | 7-ドを入力して(23:5) Q |
|-------------------|----------------|------------------|----------------|--------------|------------------|
|                   | 個人のお客さま        | 法人のお客さま          | 東邦銀行について       | 採用のご案内       | 🔒 各種ログイン 🕞       |
| 「ふくしま」とともに        | Ξ.             | 1000             |                |              |                  |
| お客さまの満足のた         | めに             | O 個人の主<br>インターネッ | i客さま<br>トバンキング | 0 法人         | OPPAR            |
|                   |                | e                | ログイン >         | θ #<br>3 hs- | すかる君-WEBログオン >   |
|                   | and the second |                  | 1 m h (h)) 7.  | e *          | 国送金WEB受付サービス >   |

または、【法人のお客さま】 ⇒ 【法人インターネットバンキングサービス 東邦たすかる君-WEB】をクリックします。

| ₩₩₩92-₩:028<br>東邦銀行                                 | 個人のお客さま 法人のお客さま                                                                | ↓ TPARALIF ○ Eng<br>東邦銀行について 採用                           | alish 4-7-ドシンカルでのため<br>のご案内 🔒 各種ログ                                        | a<br>172 •    |
|-----------------------------------------------------|--------------------------------------------------------------------------------|-----------------------------------------------------------|---------------------------------------------------------------------------|---------------|
|                                                     | (個人のお客さま 注)のお表                                                                 | <ul> <li>* 音声用み上げ</li> <li>* 音声用み上げ</li> <li>*</li> </ul> | © English (4-2-1923)<br>採用のご案内 🔒                                          | а<br>наруту • |
| > 法人のお客きまトップ<br>(回) 法人インターネットパンキングサー<br>東邦たすかる君一WEB | <ul> <li>&gt; 利用者ログオン(ID・輸証番)</li> <li>ビス</li> <li>・ビス</li> <li>・ビス</li> </ul> | 9方式)<br>(1)                                               | <ul> <li>&gt; 店舗・ATM</li> <li>&gt; 手数料一覧</li> <li>&gt; 余利・為特和場</li> </ul> | ×             |
| · 資金調速                                              | > 管理者ログオン                                                                      |                                                           | > マーケット情報                                                                 |               |

②【管理者ログオン】をクリックします。

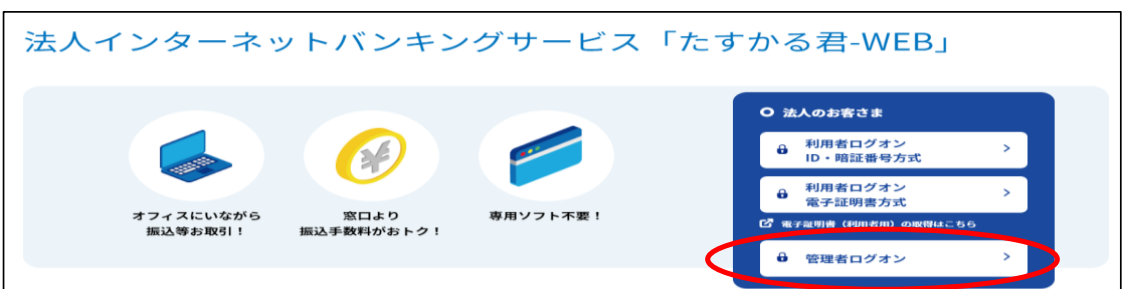

## ③ 電子証明書方式【管理者ログオン】をクリックします。

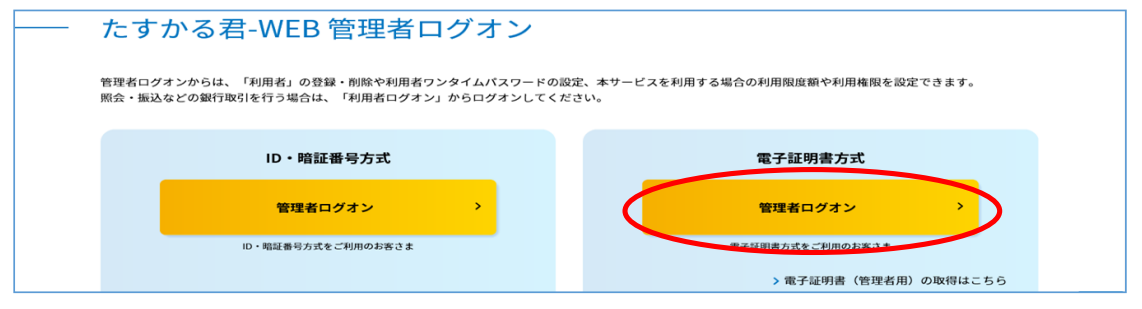

④ "認証用の証明書の選択" 画面が表示されます。 契約法人IDのみ表示されている証明書を選択し、【OK】をクリックします。

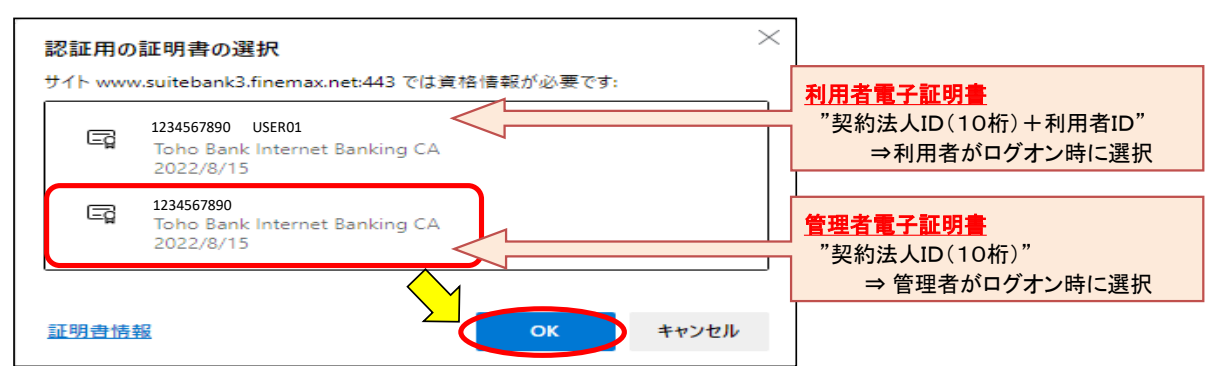

#### ⑤ "契約法人ログオン(電子証明書方式)" 画面が表示されます。 「契約法人暗証番号」を入力し、【ログオン】をクリックします。

|                                             |                                   |                        | -                          |
|---------------------------------------------|-----------------------------------|------------------------|----------------------------|
| 契約法人ログオ                                     | ン(電子証明書方式)                        |                        | CIBMU109                   |
| 契約法人暗証番号を入力して、                              | 「ログオン」ボタンを押してください。                |                        |                            |
| 契約法人暗証番号                                    |                                   | 半角英数字4~12桁             |                            |
|                                             | ソフトウェアキーボード                       | •契約法人暗証                | 番号:                        |
| ご注意事項     暗証番号を規定の回数以上間違     暗証番号はお間違えのないよう | 違えた場合、当該IDをロックします。<br>あに入力してください。 | 甲込書で記人しただし、暗証番号 となります。 | た4桁の数字。<br>号を変更後は、変更後の暗証番号 |
| クリア 閉じる                                     |                                   | ガオン >                  |                            |

#### ⑥ "契約法人ワンタイムパスワード入力"画面が表示されます。 「契約法人ワンタイムパスワード」を入力し、【次へ】ボタンをクリックします。

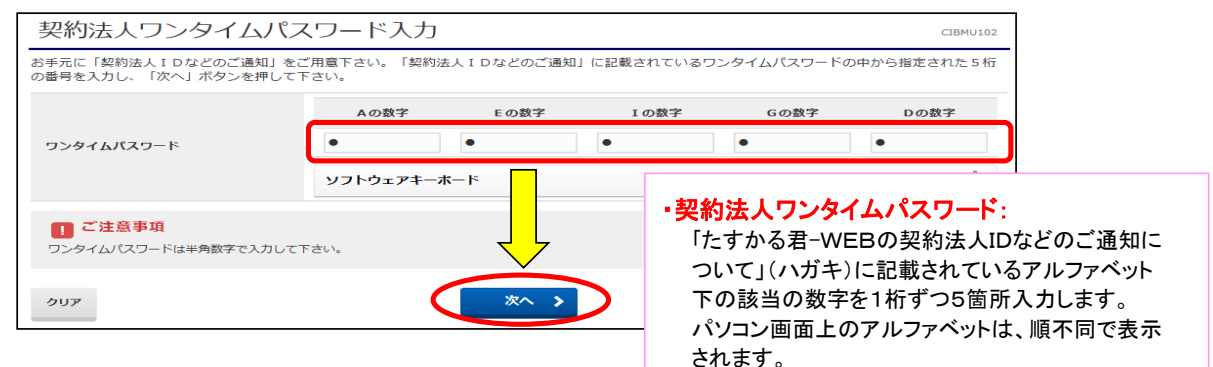

⑦ "管理者トップページ"画面が表示されます。

| <b>12</b>                       | 東邦銀行 にす       | 13君-WEB           | 利用マキュアル<br>開発はこちら | お問い合わせ! | な(東邦)EBヘルプデスク<br>0-32-1040<br>0~18:00(土田祝日を焼きます) | 大 し ログオフ  |          |
|---------------------------------|---------------|-------------------|-------------------|---------|--------------------------------------------------|-----------|----------|
| <sup>契約法人情報</sup> <sup>変更</sup> |               | 利用者・業務情報<br>登録/変更 |                   | 各種照会    |                                                  |           |          |
| 管理者トップ                          | <b>パ</b> ページ  |                   |                   |         |                                                  |           | CIBMU106 |
| 契約法人名                           | インターネット       | 法人01 様            |                   | ご利用履    | 歴                                                |           |          |
| 利用著名                            | 法人 太郎 様       |                   |                   | 前回      | 2017年01月25日 19時03分26秒                            | 管理者       |          |
| 前回ログオン日時                        | 2017年01月29    | 5日 19時03分26秒      |                   | 2回前     | 2017年01月24日 03時30分30秒                            | 法人 太郎     |          |
| Eメールアドレス                        | internethojin | 001@test.co.jp    |                   | 3回前     | 2017年01月23日 12時03分20秒                            | インターネット法人 | 太郎       |
| 電子証明書の有効期限                      | 2017年01月28    | 3日 08時59分59秒      |                   |         |                                                  |           |          |

以上で、<u>管理者の"電子証明書方式"によるたすかる君WEBへのログオン</u>は完了です。 これ以降は、ご希望の操作を行ってください。 ※管理画面では、口座の残高照会やお振込の操作はできません。 (3) "契約法人電子証明書"の更新

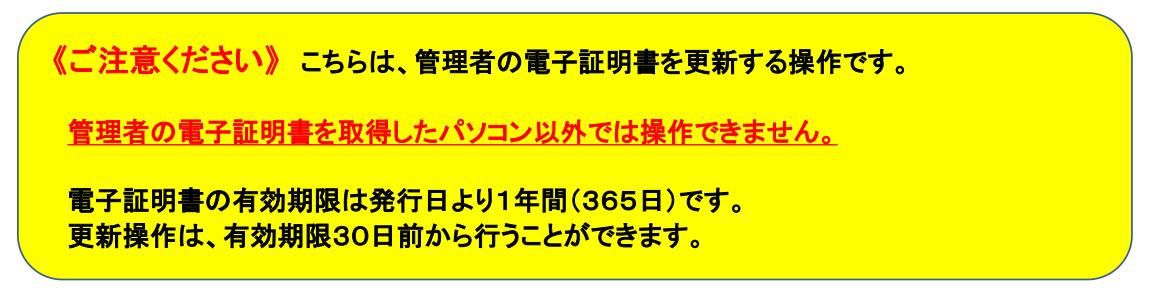

 東邦銀行のホームページから、◎法人のお客さま【たすかる君-WEBログオン】を クリックします。

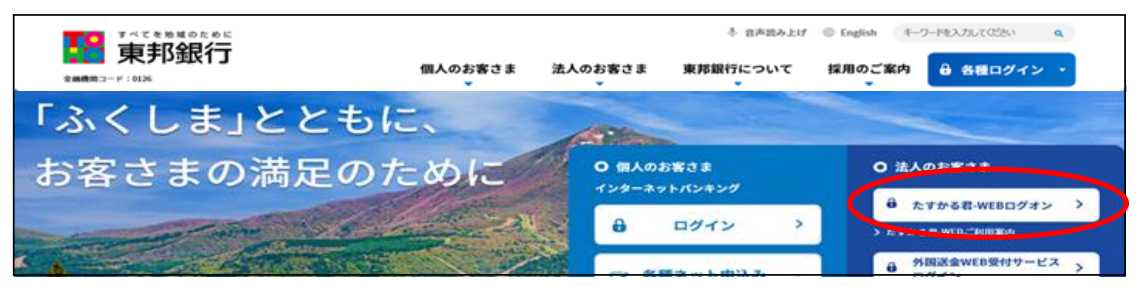

または、【法人のお客さま】 ⇒ 【法人インターネットバンキングサービス 東邦たすかる君-WEB】をクリックします。

|                                                                                 | ◆ 日本説み上げ ◎ English 4-ワードを入刀してにさい<br>個人のお客さま 法人のお客さま 東邦銀行について 採用のご案内 & 各種ログイ          | a<br>> • |
|---------------------------------------------------------------------------------|--------------------------------------------------------------------------------------|----------|
|                                                                                 | ↑ BABAbir © English (4-9-Y&X72.0<br>個人のお客さま 注:のお客さま 東邦銀行について 採用のご案内 🔒 各目             | 0280 a   |
| > 法人のお客さまトップ                                                                    | <ul> <li>&gt; 利用者ログオン(ID・箱証最号方式)</li> <li>&gt; 広部・ATM</li> <li>&gt; 手政府一覧</li> </ul> | ×        |
| <ul> <li>         ・一次のたまから名一WEB         ・・・・・・・・・・・・・・・・・・・・・・・・・・・・・</li></ul> | <ul> <li>&gt; 金利・為村和昭</li> <li>&gt; マーケット情報</li> </ul>                               |          |

②【管理者ログオン】をクリックします。

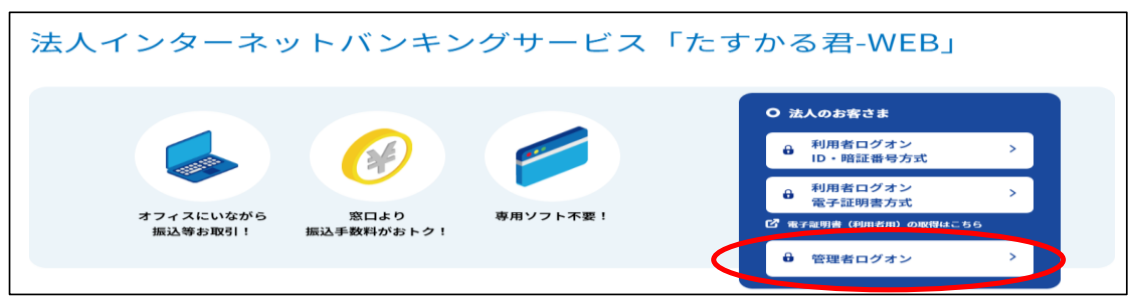

③ 電子証明書方式【管理者ログオン】をクリックします。

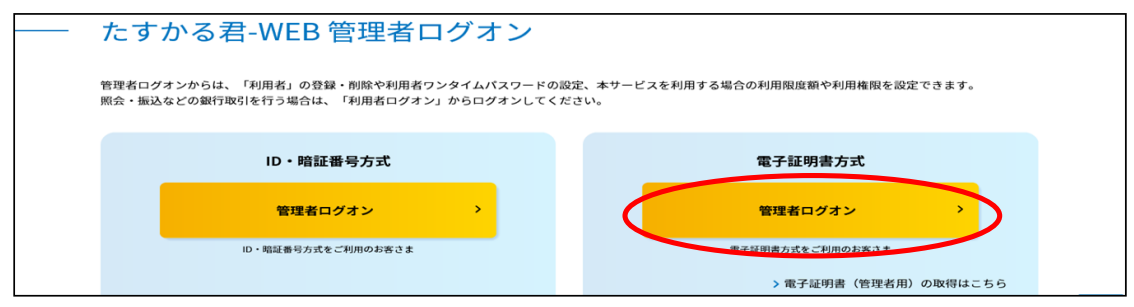

④ "認証用の証明書の選択"画面が表示されます。 契約法人IDのみ表示されている証明書を選択し、【OK】をクリックします。

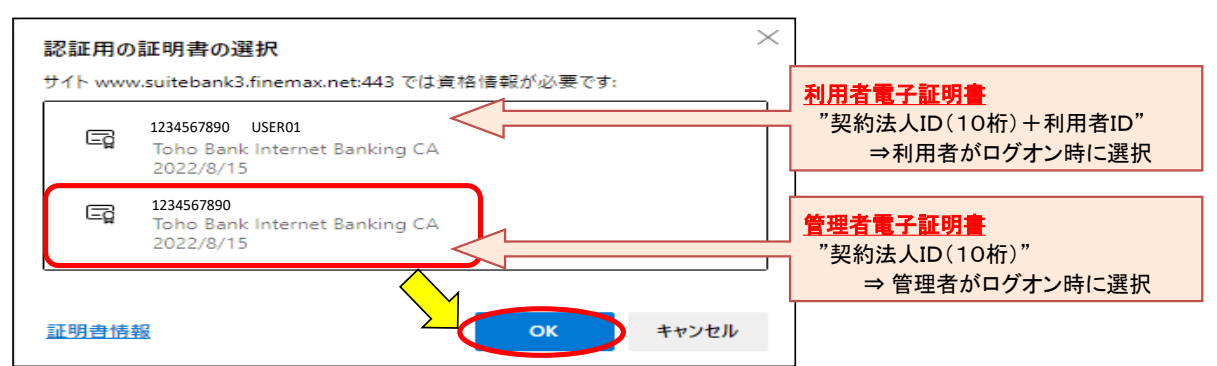

### ⑤ "契約法人ログオン(電子証明書方式)"画面が表示されます。 「契約法人暗証番号」を入力し、【ログオン】をクリックします。

| 契約法人ログオ                                 | ン(電子)                | 証明書方式)              |        | CIBMU109                                           |   |
|-----------------------------------------|----------------------|---------------------|--------|----------------------------------------------------|---|
|                                         |                      |                     |        |                                                    |   |
| 契約法人項証留亏を入力して、                          | コロクオシュル              | タンを押してくたさい。         |        |                                                    |   |
| 却幼法士暗証悉导                                |                      | ••••                | 半角3    | <b>兵数字4~12</b> 桁                                   |   |
| XTDAX HER J                             | 107A                 | ソフトウェアキーボ           | -۴     | •契約法人暗証番号:                                         |   |
| ご注意事項<br>暗証番号を規定の回数以上間<br>暗証番号はお間違えのないよ | 違えた場合、当調<br>うに入力してく1 | δIDをロックします。<br>ごさい。 |        | 申込書で記入した4桁の数字。<br>ただし、暗証番号を変更後は、変更後の暗証番号<br>となります。 | 弓 |
| クリア 閉じる                                 |                      | C                   | ログオン > |                                                    |   |

#### ⑥ "契約法人ワンタイムパスワード入力"画面が表示されます。 「契約法人ワンタイムパスワード」を入力し、【次へ】ボタンをクリックします。

| 契約法人ワンタイム                              | パスワード入力                 |              |           | 201                    | 8年04月10日 10時28分04秒<br>CIBMU102 | ]                   |
|----------------------------------------|-------------------------|--------------|-----------|------------------------|--------------------------------|---------------------|
| お手元に「契約法人IDなどのご通知<br>の番号を入力し、「次へ」ボタンを押 | 」をご用意下さい。「契約法<br>して下さい。 | :人IDなどのご通知」  | に記載されているワ | ンタイムパスワードの             | 中から指定された5桁                     |                     |
|                                        | Aの数字                    | E の数字        | Iの数字      | Gの数字                   | D<br>の<br>数字                   |                     |
| ワンタイムパスワード                             | •                       | •            | •         | •                      | •                              |                     |
|                                        | ソフトウェアキーボ               |              |           |                        |                                | 1                   |
| ! ご注意事項                                |                         |              | ·契約       | ]法人ワンタイ<br>- オッス ヨ いに  | ムバスワード:                        | ナビのごる句に             |
| ワンタイムパスワードは半角数字で入力                     | して下さい。                  | $\checkmark$ |           | _9 がる右-WE<br>いて ( ハガキ) | に記載されてい                        | ねとのこ週知に<br>スマルファベット |
| クリア                                    | 6                       | 次へ >         |           | の該当の数字                 | を1桁ずつ5箇所                       | 入力します。              |
|                                        |                         |              |           | ソコン画面上の                | )アルファベットは                      | 、順不同で表示             |
|                                        |                         |              | ż         | れます。                   |                                |                     |

#### ⑦ "電子証明書更新のお知らせ"画面が表示されます。【次へ】ボタンをクリックします。

| 電子証明書更新のお知らせ                                                                                         |                             | CIBMU115 |
|----------------------------------------------------------------------------------------------------|-----------------------------|----------|
| 電子証明書の有効期限が近づいています。電子証明書を更新                                                                          | してください。                     |          |
| 電子証明書を更新する                                                                                           |                             |          |
| 電子証明書を更新する場合は、「次へ」ボタンを押してください。<br>次回ログオン時に更新する場合は、確認チェックボックスをチェック<br>有効期限を過ぎるとログオンでさなくなりますので、ご注意ください | フして、「次へ」ボタンを押してください。<br>^\。 |          |
| 電子証明書の有効期限                                                                                           | 2022年10月30日 08時59分59秒       |          |
| <ul> <li>次回ログオ</li> </ul>                                                                            | ン時に更新する。                    |          |
| ご注意事項<br>有効期限当日の午前09時00分を過ぎると、ログオンできなくなり<br>必ず有効期限までに電子証明書を更新してください。                                 | 0ます。                        |          |
|                                                                                                    | 2~ >                        |          |

## ⑧ "電子証明書取得実行"画面が表示されます。【ダウンロード】をクリックします。

| 電子証明書取得実行                                                                                                    | CIBRA001   |
|----------------------------------------------------------------------------------------------------|------------|
| 電子証明書の取得を開始します。                                                                                                    |            |
|                                                                                                    |            |
| 【Step 1】専用アプリケーションのダウンロード                                                                                                    |            |
| 証明書の取得には専用アプリケーションのダウンロードが必要となります。<br>「ダウンロード」ボタンを押して専用アプリケーションをダウンロードしてください。<br>ダウンロード時に警告が表示される場合がありますが、そのままファイルを保存してください。  | - <b>F</b> |
| [Step 2] 専用アプリケーションの起動                                                                                                    |            |
| ダウンロードした専用アプリケーション(RaCpiClientTool.exe)を起動してください。                                                                             |            |
| (補足1)専用アプリケーションは、ブラウザの設定を変更されていなければ、「ダウンロード」フォルダに保存されています。<br>(補足2)Windows 8.1をご利用の場合、専用アプリケーションを右クリックして「管理者として実行」を選択して起動してくた | 言さい。       |
| [Step 3] 証明書の取得開始                                                                                                    |            |
| 専用アプリケーション(RaCpiClientTool.exe)が起動されていることを確認して、「実行」ボタンを押してください。<br>アプリケーションのダウンロードまたは実行ができない場合は、 <u>こちら</u> の画面から取得をお願いします。   |            |
| キャンセル 実行 >                                                                                                    |            |

#### ・<u>Edgeの場合/GoogleChromeの場合(1)</u>(<u>画面右上に表示されます</u>)

| ダウンロード                       | Ľ Q … \$>      |
|------------------------------|----------------|
| RaCpiClientTool.e<br>ファイルを開く | xe             |
| もっと見る                        | 【ファイルを開く】をクリック |

・GoogleChromeの場合② (画面左下に表示されます)

| l |
|---|
|---|

## エクスプローラーから開く場合

| 🚽 ダウンロード                                           |   |                          |            |          |              |          |        |        |           | _  |
|----------------------------------------------------|---|--------------------------|------------|----------|--------------|----------|--------|--------|-----------|----|
| + 新規作成 ~                                           |   | 0 6                      | Ð          | <b>E</b> | ↓ 並べ替え、      | - ■ 表示 - |        |        |           |    |
| $\leftarrow$ $\rightarrow$ $\checkmark$ $\uparrow$ | ₹ | > PC > ダウンロ              | -۴         |          |              |          |        | ~ C    | ₽ ダウンロードの | 検索 |
| <ul> <li></li></ul>                                | I | 名前                       |            | 【ダウ      | シロード】フ       | フォルダ内    | のファ    | イルをダ   | ブルクリッ     | ל  |
| ■ デスクトップ #                                         | L | > 今日 (1)<br>ぞ RaCpiClier | ntTool.exe | <b>`</b> | 2022/09/29 1 | 6:13 アプリ | 「ケーション | 342 KB |           |    |
| -                                                  |   | <u></u>                  |            |          |              |          |        |        |           |    |

### ⑧-1 "RAカスタムプラグイン クライアントツール" 画面が表示されます。 【実行】ボタンをクリックします。

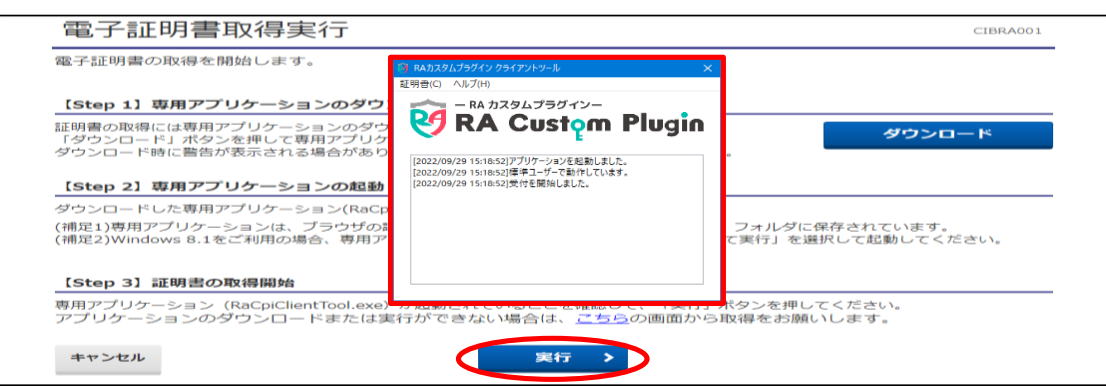

### ⑧-2 "電子証明書取得完了" 画面が表示されます。【閉じる】ボタンをクリックします。

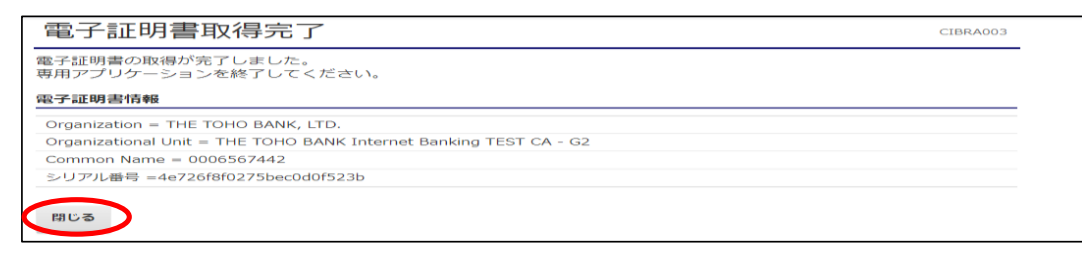

⑨ 終了確認画面が表示されます。

【OK】をクリックします。

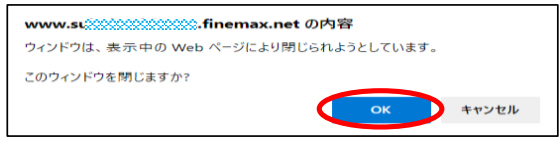

① "たすかる君WEB"画面および"RAカスタムプラグイン クライアントツール"画面が表示されます。右上【×】ボタンをクリックし、画面を閉じます。

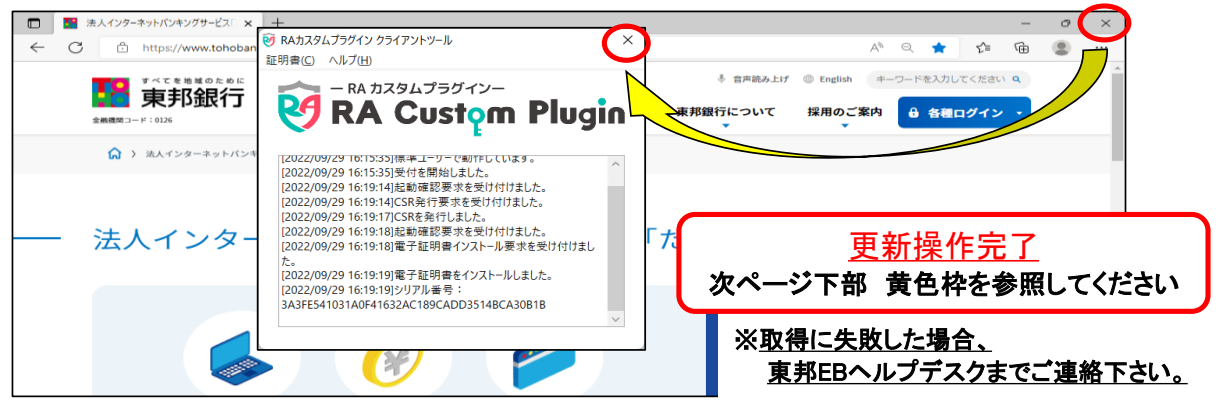

《しばらく待ってもRAカスタムプラグインクライアントツール画面が表示されない場合》

⑧ "電子証明書取得実行"画面が表示されます。【こちら】をクリックします。

| 電子証明書取得実行                                                                                                    | CIBRA001 |
|----------------------------------------------------------------------------------------------------|----------|
| 電子証明書の取得を開始します。                                                                                                    |          |
| 【Step 1】専用アプリケーションのダウンロード                                                                                                    |          |
| 証明遺の取得には専用アプリケーションのダウンロードが必要となります。<br>「ダウンロード」ボタンを押して専用アプリケーションをダウンロードしてください。<br>ダウンロード時に警告が表示される場合がありますが、そのままファイルを保存してください。 | - F      |
| 【Step 2】専用アプリケーションの起動                                                                                                    |          |
| ダウンロードした専用アプリケーション(RaCpiClientTool.exe)を起動してください。                                                                            |          |
| (補足1)専用アプリケーションは、ブラウザの設定を変更されていなければ、「ダウンロード」フォルダに保存されています。<br>(補足2)Windows 8.1をご利用の場合、専用アプリケーションを右クリックして「管理者として実行」を選択して起動してく | ださい。     |
| [Step 3] 証明書の取得開始 ま、こちらの画                                                                                                    |          |
| 専用アブリケーション(RaCpiClientTool.exe)が起動されていることを確認して、 さい。<br>アプリケーションのダウンロードまたは実行ができない場合は、 <u>こちら</u> のw kie constructor           |          |
| キャンセル 実行 >                                                                                                    |          |

⑧-1 "電子証明書取得実行" 画面が 表示されます。

【実行】ボタンをクリックします。

- 電子証明書取得実行 <sup>電子証明書の取得を開始します。</sup> 「実行」ボタンを押してください。 キャンセル 実行 >
- ⑧-2 "電子証明書取得完了" 画面が表示されます。【ダウンロード】ボタンをクリックします。

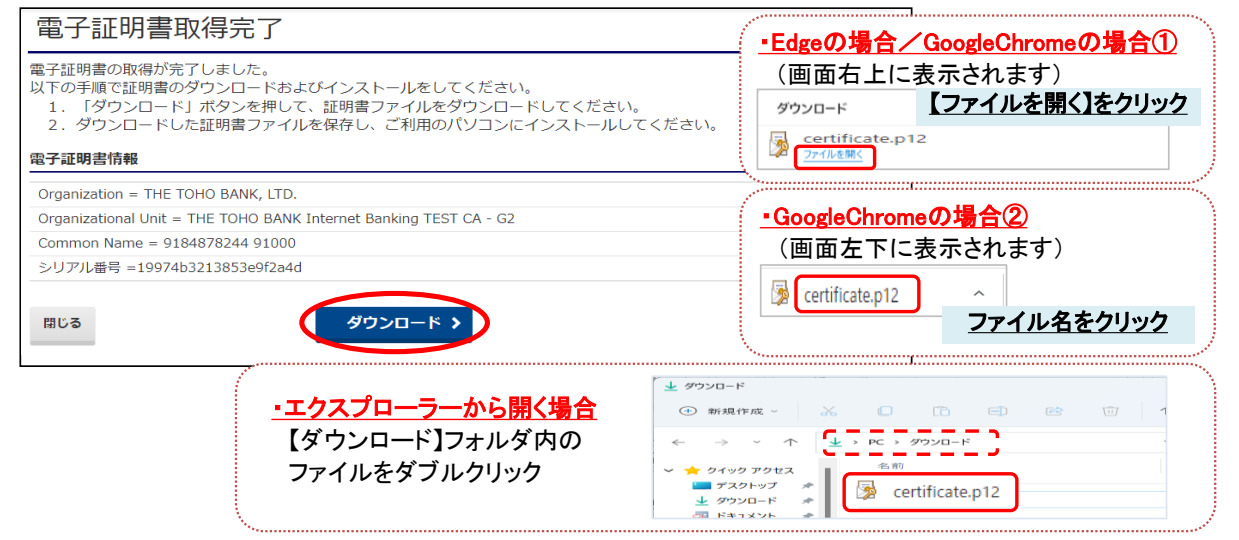

## ⑧-3 "証明書のインポートウィザード"画面が表示されます。 初期表示のまま【次へ】を4回クリックします。

| ★ 夢豆時巻の12ポート 91ガード                                                                                                    |                                                                                            |
|----------------------------------------------------------------------------------------------------|--------------------------------------------------------------------------------------------|
| 証明書のインボート ウィザードの開始                                                                                                    | (ソポートする証明書ファイル                                                                             |
| このウィザードでは、証明者、証明者信頼リスト、および証明者失効リストをディスクから証明者ストアにコピー                                                                        | インボートするファイルを確定してください。                                                                      |
| します。<br>証明機能によって発行された証明者は、ユーザーロを提記し、データを保護したり、またはたちリリットで保護<br>たちちちちについての時を使ったちための単数をというにより、証明者にして、日期者を任何のものについて            | ファイル 毛(日)<br>CHUgen/Takshathi MichiyoTDownloadaKertificate 自日<br>季報(日)…                    |
| されたかりビッジが開始されば何すったのの目報を言んでいます。鉱村首人ドノは、鉱村首が特徴されつジスア<br>人上の領域であったので、「「「「「」」」、「「」」、「」、「」、「」、「」、「」、「」、「」、「」、「                  | 注意:次の形式を使うと 1 2077イルに推取の証明書を保留できます:<br>Personal Information Exchange- PKCS #12 (JPX, F12)  |
| <ul> <li>         ・</li></ul>                                                                                              | Cryptographic intersage syntax Samoard: FALS#7 (並引音 (FFB)<br>Microsoft シリアル化された証明書ストア(SST) |
| 続行するには、「次へ」をクリックしてください。                                                                                                    |                                                                                            |
|                                                                                                    | <mark>/</mark>                                                                             |
| ( 3A(N) ++>th                                                                                                    | (RA) ++>th                                                                                 |
|                                                                                                    |                                                                                            |
| ← 夢 証明者のインポートウィザード                                                                                                    | ★ 昼日豊産の12ポートウィザード                                                                          |
| 報告サーの保護<br>セキュリティを維持するために、秘密キーはバスワードで保護されています。                                                                             | 経営業ストア<br>収益会コンプド 12部会が保守されたバノマイントの課題アナ                                                    |
| 秘密キーのパスワードモ入力してください。                                                                                                    | 単つ音スにりは、単つ音力は第三でパックスリムとの物体です。<br>Windows に証明音ストアを自動的に選択させるか、証明音の場所を指定することができます。            |
| 1(27)-F(2):                                                                                                    | ● 証明者の推奨に基づいて、自動的に証明者ストアを描訳する(1)                                                           |
| () パスワードの表示(2)                                                                                                    | ○ 証明書王字で次のストア(記(漢字3(E)<br>証明書ストア)<br>参照(R)                                                 |
| インハートスクション(II)<br>□ 秘密キーの保護を協力にする(II)<br>このオプションを集めたにすると、秘密キーがアプリケーションで使われるたびに確認を求められます。                                   |                                                                                            |
| このキーモエクスポート可能にする(M)<br>キーのパックアップやトラソスポートを可能にします。                                                                           | <u> </u>                                                                                   |
| ○ 供替化ペースのセキュリティを使用してい苦キーを保護する(エクスボート・不可)(P) ■ すべての拡張プロパティを含める(合)                                                           | <mark>/</mark>                                                                             |
| ( 次へ(N) キャンセル                                                                                                    | (アヘ(D)) キャンセル                                                                              |
|                                                                                                    |                                                                                            |
| ⑧-4 "証明書のインポートウィザードの完                                                                                                    | 了"画面が表示されます。                                                                               |
|                                                                                                    | 【完了】をクリックし、【OK】をクリックします。                                                                   |
| ≪ - 差 延明曲のインボートウィザード                                                                                                    |                                                                                            |
| 証明書のインボートウィザードの完了                                                                                                    | 証明書のインポート ウィザード ×                                                                          |
| (ボリーロンジジテッシュ、紙の管がコンパーでなれます。<br>次の設定が指定された。<br>[#10251531日にからを見した]                                                          |                                                                                            |
| 内容 PFX<br>ファイル名 CWUsers¥Takahashi Michiyo¥Downloads¥certificate.p12                                                        | 正しくインポートされました。                                                                             |
|                                                                                                    |                                                                                            |
|                                                                                                    | ОК                                                                                         |
|                                                                                                    |                                                                                            |
| 東ア白ーキャンセル                                                                                                    |                                                                                            |
| ⑨ "電子証明書取得完了" 画面が表示され                                                                                                    | ます。                                                                                        |
| 【閉じる】ボタンをクリック後、【OK】をクリ                                                                                                    | ックします。                                                                                     |
| 雪子証明書取得今了                                                                                                    | C1804002                                                                                   |
|                                                                                                    |                                                                                            |
| 以下の手順で証明書のダウンロードおよびインストールをしてください。<br>1. 「ダウンロード」ボタンを押して、証明書ファイルをダウンロードしてください。<br>2. ダウンロードした証明書ファイルを保存し、ご利用のパソコンにインストールしてく |                                                                                            |
| 電子証明書情報                                                                                                    | www.sXXXXXXXXXXXX finemax.net 0内容                                                          |
| Organization = THE TOHO BANK, LTD.<br>Organizational Unit = THE TOHO BANK Internet Banking TEST CA - G2                    | ウィンドウは、表示中の Web ページにより閉じられようとしています。                                                        |
| Common Name = 9184878244 91000<br>シリアル番号 =19974b3213853e9f2a4d                                                             | このウィンドウを閉じますか?                                                                             |
|                                                                                                    | ОК ++>ти                                                                                   |
|                                                                                                    |                                                                                            |
| ⑩ "たすかる君WEB"画面は、右上【×】ボ                                                                                                    | タンをクリックし、閉じます。                                                                             |
| ※取得に失敗した場合、東邦EBヘルプデス・                                                                                                    | クまでご連絡下さい。                                                                                 |
| □ ■ 法人インターネットバンキングサービス: × +                                                                                                | - o (×                                                                                     |
| ← C  ↑ https://www.tohobank.co.jp/netbank/hojin/                                                                           | A* Q ★ 🕼 🌒 🛄                                                                               |
| 14.5年新期9月4月日                                                                                                    | ↓ 音声読み上げ ◎ English キーワードを入力してください Q                                                        |
| 金融機関コード:0126 (個人のお客さま )                                                                                                    | ホヘのお香ごま 来邦取行について 採用のご案内 谷谷白グイン・                                                            |
| └── 法人インターネットバンキングサー<br>└──                                                                                                | -ビス「たすかる君-WEB」                                                                             |
| 以上で、管理者の"契約法人電子                                                                                                    | Ŷ証明書"の更新操作は完了です。                                                                           |
|                                                                                                    |                                                                                            |
| なお、有効期限切れとなった。電子証明書"の問                                                                                                    | 川际は、以下の項目より内容を参照してください。                                                                    |
| 3. ての他 (3) 有効期限切れ電子証                                                                                                    | 明書 またば、矢勿済み電子証明書、の削除」                                                                      |

(4)"利用者電子証明書"の発行(新規発行)

この操作は、<u>管理者が利用者に対して、電子証明書を使用する権限を付与する</u>操作です。 (ID・暗証番号方式の利用者を電子証明書方式に変更します。)

①該当の【管理者ログオン】ボタンから、管理者ログオン操作を行います。

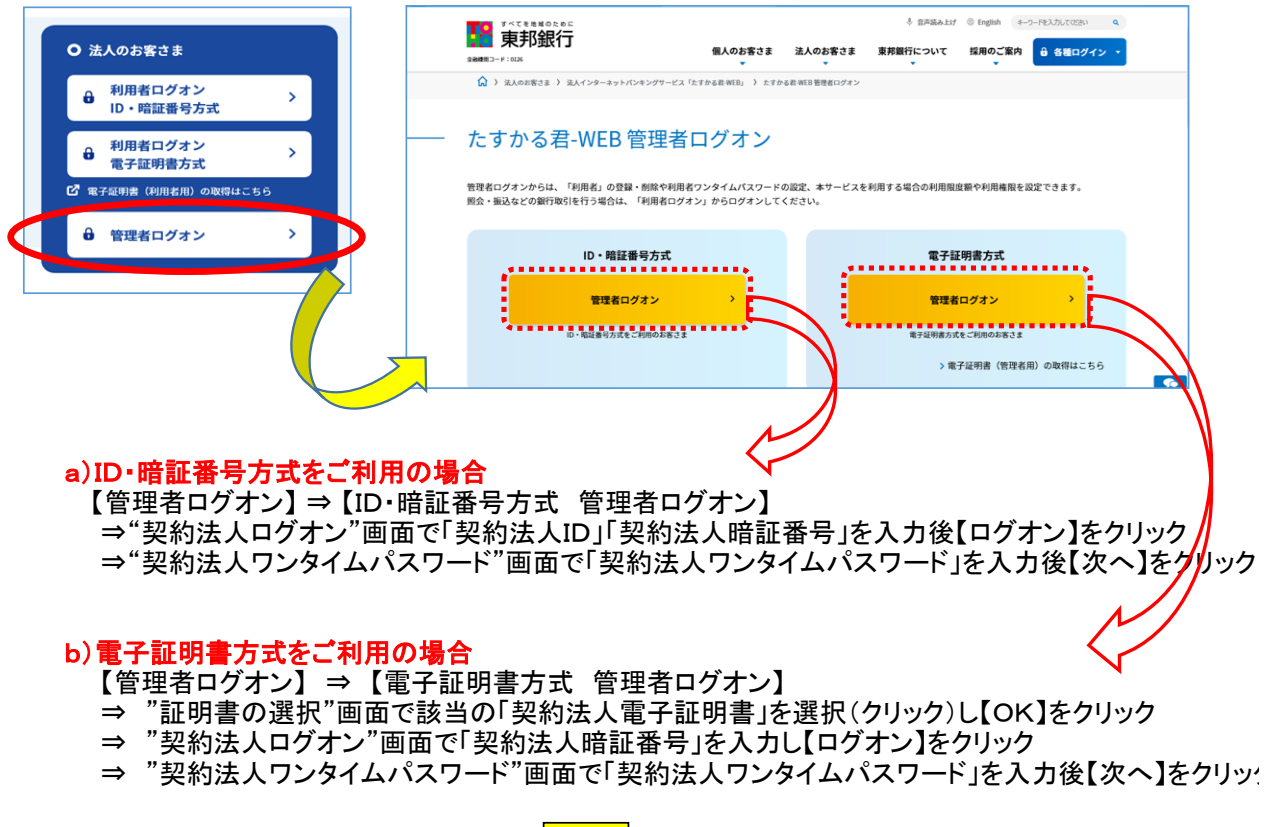

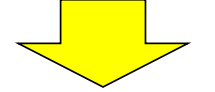

## "管理者トップページ"画面が表示されます。

| ۵۲         | プ            | 契約法人情報<br>変更 | 利用者・業務情報<br>登録/変更 | 各種照会                  |               |
|------------|--------------|--------------|-------------------|-----------------------|---------------|
| 管理者トッフ     | パージ          |              |                   |                       | CIBMU106      |
|            |              |              |                   |                       |               |
| 契約法人名      | インターネッ       | 卜法人001 様     | ご利用履              | 臣                     |               |
| 前回ログオン日時   | 2017年01月2    | 12時03分20秒    | 前回                | 2017年01月25日 19時03分26秒 | 管理者           |
| Eメールアドレス   | mail@test.co | n            | 2回前               | 2017年01月24日 03時30分30秒 | 法人 太郎         |
| 電子証明書の有効期限 | 2017年01月2    | 8日 08時59分59秒 | 3回前               | 2017年01月23日 12時03分20秒 | インターネット法人太郎01 |
|            |              |              |                   |                       |               |
| ┃ご利用状況     |              |              |                   |                       |               |
| 利用者のご使用状況  |              |              |                   |                       |               |

②画面上部のメニューから【利用者・業務情報登録/変更】⇒【利用者情報登録/変更】を クリックします。

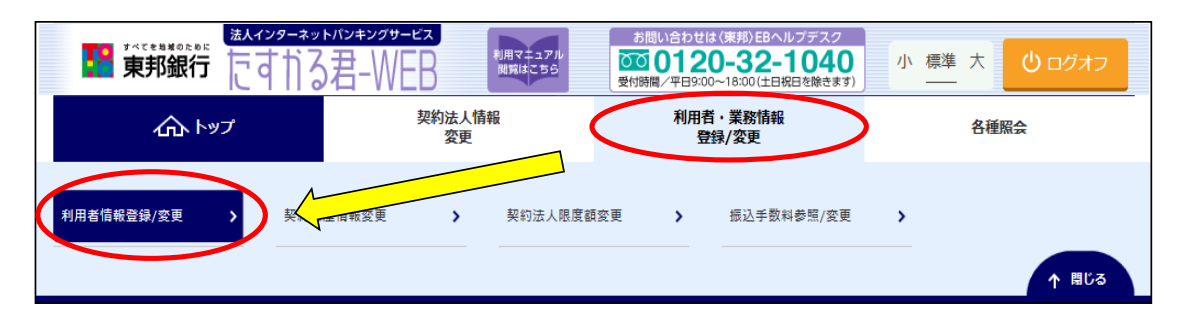

#### ③"利用者情報選択"が表示されます。 電子証明書方式にする利用者を選択し、【変更】ボタンをクリックします。

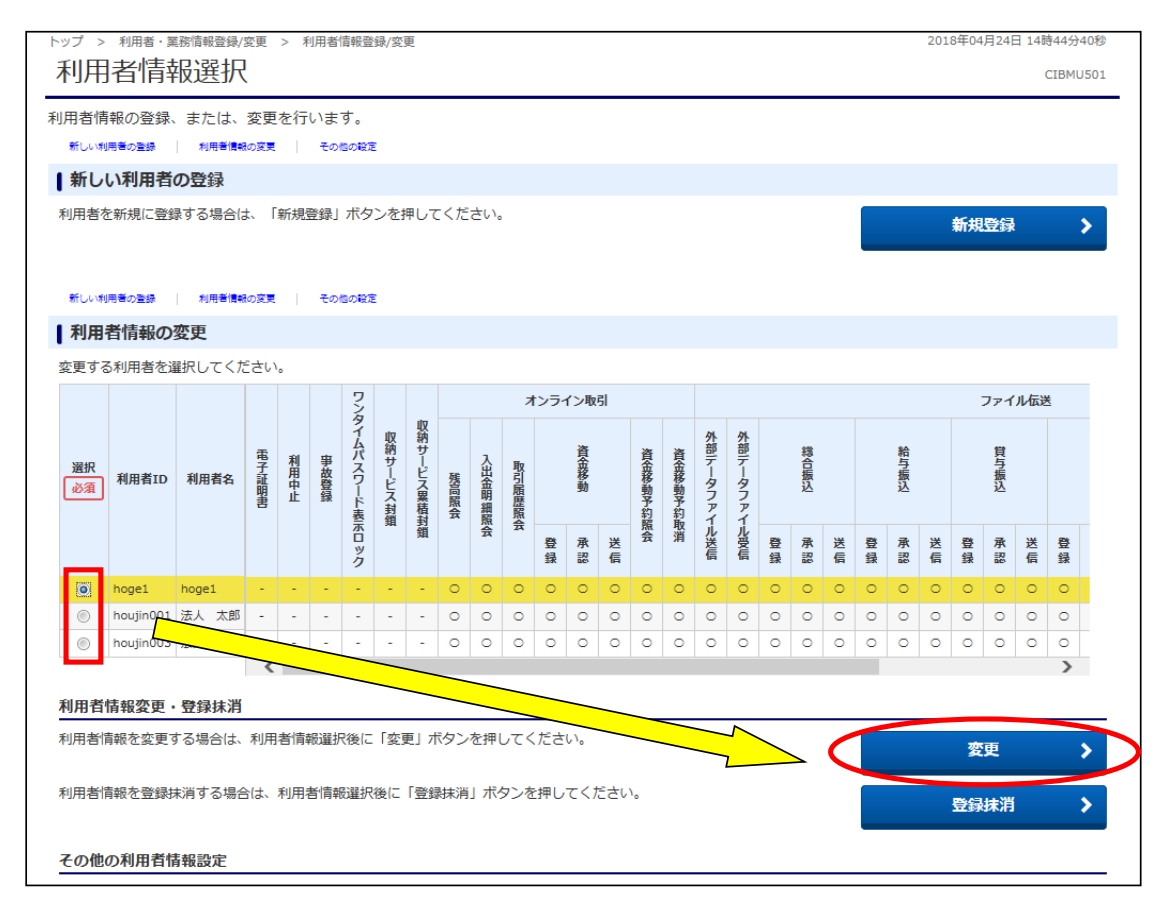

## ④"利用者情報変更"画面が表示されます。"利用者電子証明書発行"まで画面を下げます。

| トップ > 利用者·異點情報登録/変更 > 利用者情報登録/変更<br>利用者情報変更         | CIBMU503 |
|-----------------------------------------------------|----------|
| 利用者情報の変更をします。<br>変更する利用者の各種情報を入力して、「変更」ボタンを押してください。 |          |
| 利用者情報の設定                                            |          |
| 利用者情報 利用者名(洋角力ナ英数)、利用者名(漢字)を入力してください。               |          |

## ⑤"利用者電子証明書発行"が表示されます。 "発行する"を選択(クリック)し、画面下部の「契約法人確認暗証番号」を入力後

## 【変更】ボタンをクリックします。

| 利用者電子証明書発行                                              |                                           |                   |        |
|---------------------------------------------------------|-------------------------------------------|-------------------|--------|
| 利用者の電子証明書を発行するか、                                        | しないかを選択してください。                            |                   |        |
| 電子証明書発行                                                 | <ul><li>● 発行する</li><li>● 発行しない</li></ul>  |                   |        |
|                                                         |                                           |                   |        |
| 振込入金明細照会                                                | ▼ 照会                                      | -                 | -      |
| 外部データファイル送信                                             | ✔ 実行                                      | -                 | -      |
| 外部データファイル受信                                             | ✔ 実行                                      | -                 | -      |
| 契約法人確認暗証番号の認証が必要<br>契約法人確認暗証番号                          | です。お間違えないように入力してくださ                       | 生め。<br>半角英数字6~12桁 | +      |
| ご注意事項     ・     暗証番号は、パソコン内やクラヴ     ・     利用者の限度額上限は、必要 | フドサーバー等に保存しないでください。<br>約1限の限度額設定でご利用ください。 | 第三者へ、             | <br>₩< |
| キャンセル クリア                                               | 4                                         | 変更 >              |        |

## ⑥"利用者情報選択"画面に戻ります。 設定した利用者の電子証明書欄に"〇"が付いていることを確認します。

| ップ ><br>利用   | <sub>翻番·翼</sub><br> 者情報    | <sup>務情報登録/</sup>           | 変更         | > ₹  | 川君                    | 盲報登          | 録/変      | 更         |          |          |          |      |        |               |        |               |          |          |                   |        |          |          |          |        | -                 |              | 0             | CIBMU             |
|--------------|----------------------------|-----------------------------|------------|------|-----------------------|--------------|----------|-----------|----------|----------|----------|------|--------|---------------|--------|---------------|----------|----------|-------------------|--------|----------|----------|----------|--------|-------------------|--------------|---------------|-------------------|
| 川用者情<br>新しい紙 | 報の登録、<br><sup>用着の登録</sup>  | または、<br><sub>利用巻情報</sub>    | 変更         | を行   | いま <sup>.</sup><br>その | す。<br>8の1923 | E        |           |          |          |          |      |        |               |        |               |          |          |                   |        |          |          |          |        |                   |              |               |                   |
| 新し           | い利用者                       | の登録                         |            |      |                       |              |          |           |          |          |          |      |        |               |        |               |          |          |                   |        |          |          |          |        |                   |              |               |                   |
| 利用者を         | と新規に登録<br><sub>用着の登録</sub> | まする場合(さ<br><sup>利用者情報</sup> | t、「<br>の変更 | 新規國  | 登録」<br>その1            | ボタ<br>801933 | ンを打      | 甲して       | こくだ      | さい。      | •        |      |        |               |        |               |          |          |                   |        |          |          |          |        | 新規                | 登録           |               |                   |
| 利用           | 者情報の                       | 変更                          |            |      |                       |              |          |           |          |          |          |      |        |               |        |               |          |          |                   |        |          |          |          |        |                   |              |               |                   |
| 変更する         | る利用者を追                     | <b>証択してく</b> た              | きい         | •    |                       |              |          |           |          |          |          |      |        |               |        |               |          |          |                   |        |          |          |          |        |                   |              |               |                   |
|              |                            |                             |            |      |                       | 2            |          |           |          |          | 7        | トンライ | イン取    | 51            |        |               |          |          |                   |        |          |          |          |        |                   | ファイ          | ル伝送           | š                 |
| 選択           | 利用者ID                      | 利用者名                        | 電子証明書      | 利用中止 | 事故登録                  | タイムパスワード表    | 収納サービス封鎖 | 収納サービス累積封 | 残高照会     | 入出金明細蹈   | 取引履歴照の   |      | 資金移動   |               | 資金移動予約 | 資金移動予約        | 外部データファイ | 外部データファイ |                   | 総合振込   |          |          | 給与振込     |        |                   | <b>賞</b> 与振込 |               |                   |
|              |                            |                             |            |      |                       | 百            | -        | 鎖         |          | 슸        | Ā        | 登    | 承認     | 送信            | 魚会     | <b>収</b><br>消 | ル送信      | ル受信      | <del>暨</del><br>録 | 承認     | 送信       | 登録       | 承認       | 送信     | <del>登</del><br>録 | 承認           | 送信            | <del>暨</del><br>録 |
|              |                            |                             |            |      |                       | ック           |          |           |          |          |          | 200  |        |               |        |               |          |          |                   |        |          |          |          |        |                   |              |               |                   |
|              | hoge1                      | hoge1                       | 0          | -    | -                     | ッ<br>ク<br>-  | -        | -         | 0        | 0        | 0        | 0    | 0      | 0             | 0      | 0             | 0        | 0        | 0                 | 0      | 0        | 0        | 0        | 0      | 0                 | 0            | 0             | 0                 |
|              | hoge1<br>houjin001         | hoge1<br>法人 太郎              | 0          | •    | -                     | ック<br>-<br>- | -        | -         | <b>0</b> | <b>0</b> | <b>0</b> | 0    | 0<br>0 | <b>0</b><br>0 | 0<br>0 | <b>0</b><br>0 | 0<br>0   | <b>0</b> | 0<br>0            | 0<br>0 | <b>0</b> | <b>0</b> | <b>0</b> | 0<br>0 | <b>0</b>          | 0<br>0       | <b>0</b><br>0 | <b>0</b>          |

#### 以上で、電子証明書の発行は完了しました。 電子証明書が発行された利用者は、利用者が使用するパソコンで電子証明書の取得を行っ てください。

(5)"利用者電子証明書"の失効(解除)

Eメールアドレス

ご利用状況
 利用者のご使用状況

霊子証明書の有効期限

mail@test.co

2017年01月28日 08時59分59秒

この操作は、<u>管理者が利用者に対して、電子証明書を使用する権限を解除する</u>操作です。 (電子証明書方式の利用者をID・暗証番号方式に変更します。)

①該当の【管理者ログオン】ボタンから、管理者ログオン操作を行います。

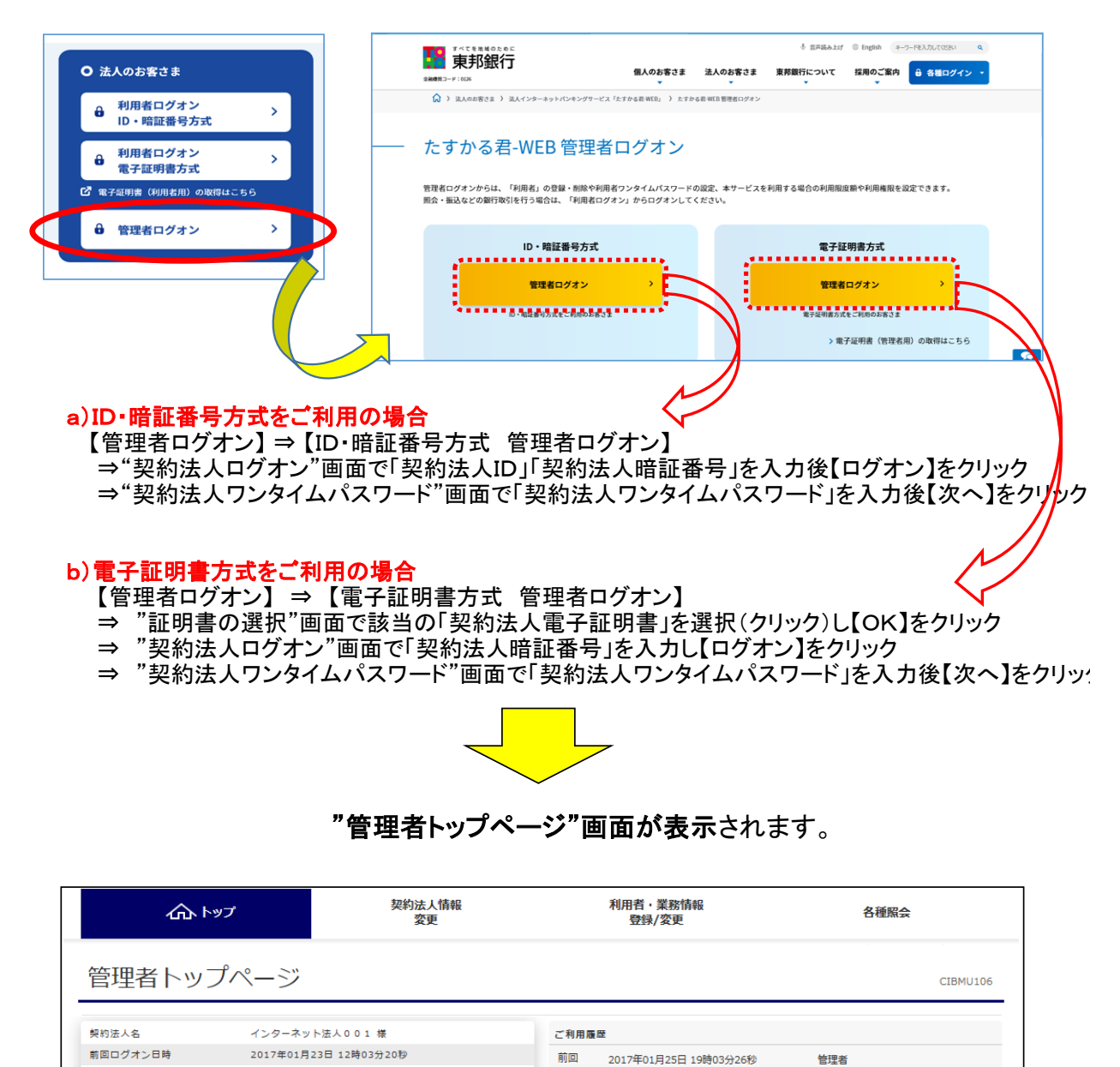

2回前

3回前

2017年01日24日 03時30分30秒

2017年01月23日 12時03分20秒

法人 太郎

インターネット法人太郎01

②画面上部のメニューから【利用者・業務情報登録/変更】⇒【利用者情報登録/変更】を クリックします。

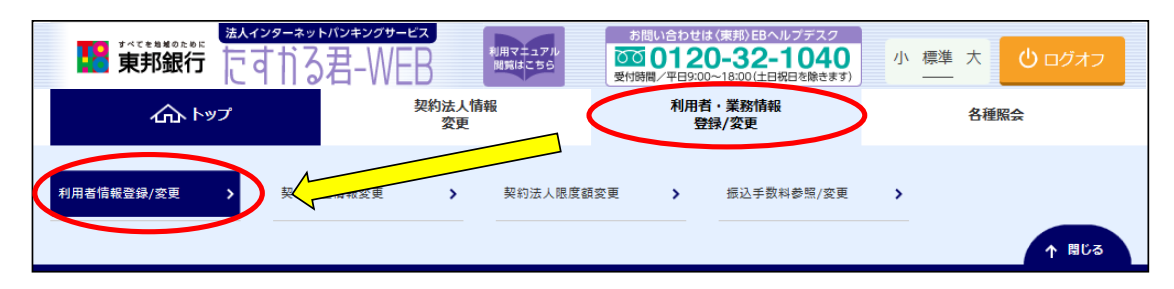

③"利用者情報選択"が表示されます。 電子証明書方式の使用を失効する利用者を選択し、【変更】ボタンをクリックします。

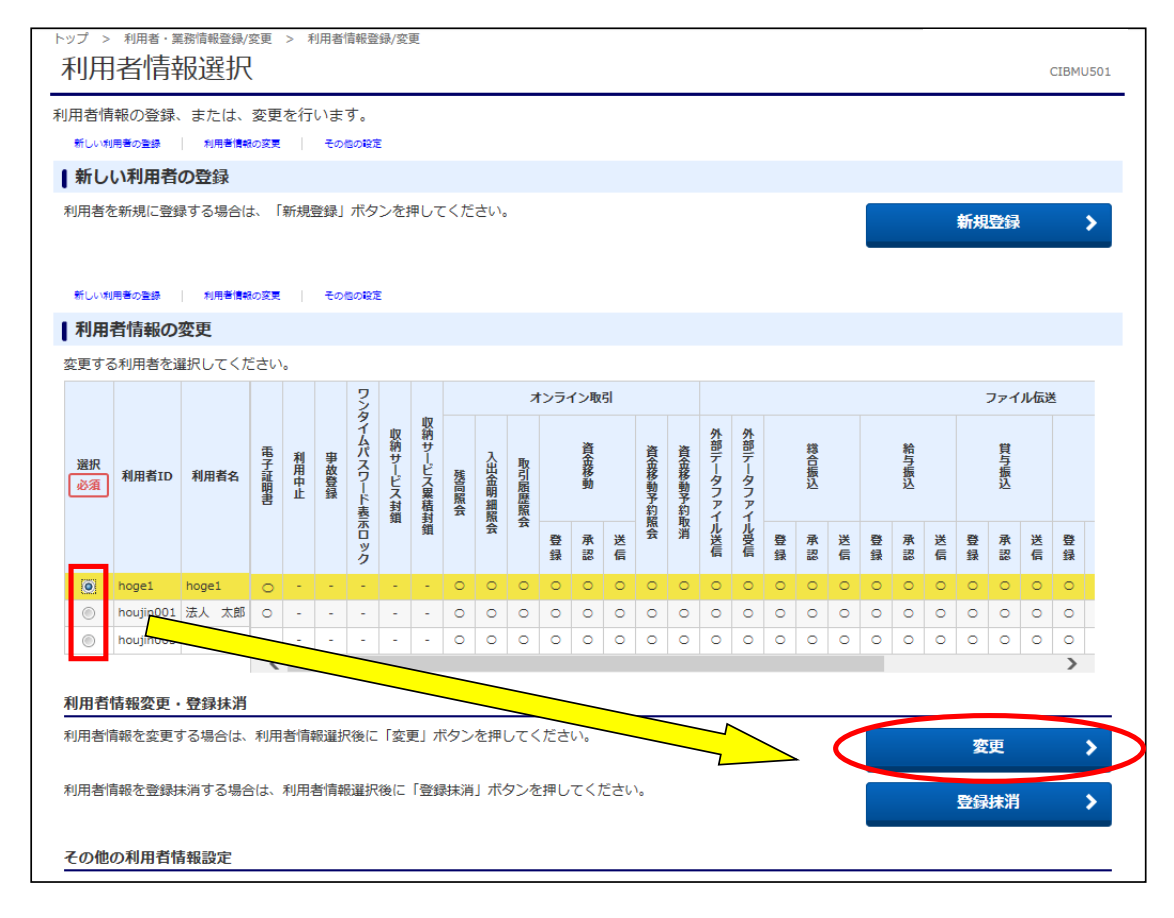

④"利用者情報変更"画面が表示されます。 "利用者電子証明書情報"まで画面を下げます。

| トップ > 利用者·異點情報登録/変更 > 利用者情報登録/変更<br>利用者情報変更         | CIBMU503 |
|-----------------------------------------------------|----------|
| 利用者情報の変更をします。<br>変更する利用者の各種情報を入力して、「変更」ボタンを押してください。 |          |
| 利用者情報の設定                                            |          |
| 利用者情報                                               |          |
| 利用者名(半角カナ英数)、利用者名(漢字)を入力してください。                     |          |

⑤"利用者電子証明書情報"が表示されます。
"現在の電子証明書を失効する"を選択(クリック)し、画面下部の「契約法人確認暗証番号」を入力後【変更】ボタンをクリックします。

| 電子証明書の再発行、失効を行う場合は選択                                                                                                    | してください。                                                                              |
|----------------------------------------------------------------------------------------------------|--------------------------------------------------------------------------------------|
| 電子証明書ステータス                                                                                                    | 有効                                                                                   |
| 電子証明書有効期間終了日時                                                                                                    | 2019年04月25日 08時59分59秒                                                                |
| 電子証明書の取扱い                                                                                                    | <ul> <li>現在の電子証明書を継続する</li> <li>現在の電子証明書を失効し、再発行する</li> <li>現在の電子証明書を失効する</li> </ul> |
|                                                                                                    |                                                                                      |
| 外部データファイル受信                                                                                                    | ☑ 実行                                                                                 |
|                                                                                                    |                                                                                      |
| 22約法人確認暗証番号の認証が必要です。お<br>1000000000000000000000000000000000000                                                                                     | 違えないように入力してください。<br>●●●●●●<br>半角英数字6~12桁                                             |
| 29約法人確認暗証番号の認証が必要です。お約<br>契約法人確認暗証番号 必須                                                                                                    | 違えないように入力してください。<br>●●●●●●<br><sup>+</sup> 角英数字6~12桁<br><b>ソフトウェアキーボード</b><br>→<br>N |
| <ul> <li>契約法人確認暗証番号の認証が必要です。おお</li> <li>契約法人確認暗証番号</li> <li>必須</li> <li>ご注意事項</li> <li>・暗証番号はパソコン内やクラウドサーバ</li> <li>・利用者の限度額上限は、必要最小限の限</li> </ul> | 違えないように入力してください。                                                                     |

⑥"利用者情報選択"画面に戻ります。 電子証明書を失効した利用者の電子証明書欄が"ー"になったことを確認します。

| 利用                                       | <sup>利用語・第</sup>            | 報選択                              | 変更           | > 1            | 刘用者  | 肯報登              | 録/変      | 更           |      |         |             |                     |                         |      |              |              |                 |                 |                |           |        |      |           |      |         |                        | (                   | CIBMU          |
|------------------------------------------|-----------------------------|----------------------------------|--------------|----------------|------|------------------|----------|-------------|------|---------|-------------|---------------------|-------------------------|------|--------------|--------------|-----------------|-----------------|----------------|-----------|--------|------|-----------|------|---------|------------------------|---------------------|----------------|
| 用者情                                      | 報の登録、                       | または、                             | 変更           | を行             | いま   | す。               |          |             |      |         |             |                     |                         |      |              |              |                 |                 |                |           |        |      |           |      |         |                        |                     |                |
| 新しい利                                     | 用者の登録                       | 利用者情報                            | の変更          |                | ಕೂ   | BOIRT            | 5        |             |      |         |             |                     |                         |      |              |              |                 |                 |                |           |        |      |           |      |         |                        |                     |                |
| 新し                                       | い利用者                        | の登録                              |              |                |      |                  |          |             |      |         |             |                     |                         |      |              |              |                 |                 |                |           |        |      |           |      |         |                        |                     |                |
| 利用者を新規に登録する場合は、「新規登録」ボタンを押してください。 新規登録 ♪ |                             |                                  |              |                |      |                  |          |             |      |         |             |                     |                         |      |              |              |                 |                 |                |           |        |      |           |      |         |                        |                     |                |
| 利用                                       | 者情報の                        | 変更                               |              |                |      |                  |          |             |      |         |             |                     |                         |      |              |              |                 |                 |                |           |        |      |           |      |         |                        |                     |                |
| n<br>An an at 2                          | r acu est alac do re        |                                  |              |                |      |                  |          |             |      |         |             |                     |                         |      |              |              |                 |                 |                |           |        |      |           |      |         |                        |                     |                |
| **96                                     | の利用者で知                      | 躍択してくだ                           | さい           | •              |      |                  |          |             |      |         |             |                     |                         |      |              |              |                 |                 |                |           |        |      |           |      |         |                        |                     |                |
| x <del>x</del> 9 6                       | 2利用-台/在3                    | <b>選択してくだ</b>                    | さい           | •              |      | ワン               |          |             |      |         | 7           | シライ                 | イン取引                    | 51   |              |              |                 |                 |                |           |        |      |           |      |         | ファイ                    | ル伝送                 | ×              |
| <sub>楽</sub> 史93<br>選択<br>必須             | 利用者亿加利用者                    | 選択してくた<br>利用者名                   | おいて、「市子証明書   | 。利用中止          | 事故登録 | ワンタイムバスワード表      | 収納サービス封鎖 | 収納サービス累積封   | 残高照会 | 入出金明細脳  | オ取引屈歴版の     | '>=                 | イン取引<br>資金移動            | 51   | 資金移動予約四      | 資金移動予約       | 外部データファイ        | 外部データファイ        |                | 総合振込      |        |      | 給与振込      |      |         | ファイ<br>貸与振込            | ル伝送                 | ×              |
| <u>選択</u><br>必須                          | 利用者で知                       | 選択してくた<br>利用者名                   | おいて、電子証明書    | 。利用中止          | 事故登録 | ワンタイムパスワード表示ロック  | 収納サービス封鎖 | 収納サービス累積封鎖  | 残高照会 | 入出金明編照会 | オ取引屈歴販会     | tンラ1<br>登録          | イン取引<br>資金移動<br>承認      | 送債   | 資金移動予約照会     | 資金移動予約取消     | 外部データファイル送信     | 外部データファイル受信     | 登録             | 総合振込承認    | 送信     | 登録   | 給与振込承認    | 送信   | 登録      | ファイ 貸与振込 承認            | 光伝送                 | <u>×</u><br>登録 |
| 選択<br>必須<br>0                            | 利用者ID                       | 利用者名<br>hoge1                    | きい 電子証明書     | 。<br>利用中止      | 事故登録 | ワンタイムパスワード表示ロック  | 収納サービス封組 | 収納サービス累積封鎖  | 残高照会 | 入出金明細覧会 | オ取引屈歴照会     | マンラ1<br>登録<br>〇     | イン取引<br>資金移動<br>承認<br>〇 | 送信   | 資金移動予約照会     | 資金移動予約取消     | 外部データファイル送信 ○   | 外部データファイル受信 ○   | 登録             | 総合振込承認    | 送信 〇   | 登録   | 給与振込承認 〇  | 送信   | 登録      | ファイ 貸与振込 承認 〇          | アル伝送<br>居<br>○      | ×<br>登録        |
| 選択<br>逐漸<br>◎<br>◎                       | 和用者ID<br>hoge1<br>houjin001 | 羅択してくた<br>利用者名<br>hoge1<br>法人 太郎 | さい 電子証明書 - 0 | 。<br>利用中止<br>- | 事故登録 | ワンタイムパスワード表示ロック・ | 収納サービス封鎖 | 収納サービス累積封鎖・ | 残高照会 | 入出金明細照会 | オ取引屈歴照会 〇〇〇 | ンラ-<br>登録<br>〇<br>〇 | イン取引<br>資金移動<br>承認 〇    | 送信○○ | 資金移動予約照会 〇〇〇 | 資金移動予約取消 〇 〇 | 外部データファイル送信 〇 〇 | 外部データファイル受信 ○ ○ | <b>登録</b><br>○ | 総合振込承認 〇〇 | 送信 0 0 | 登録 ○ | 給与振込承認 〇〇 | 送信 〇 | 登録<br>○ | ファイ<br>貸与振込<br>承認<br>〇 | びル伝送<br>居<br>〇<br>〇 | ×<br>登録<br>○   |

以上で、電子証明書の失効は完了しました。 電子証明書が失効された利用者は、ID・暗証番号方式へ変更されました。 なお、失効した"電子証明書"の削除は、以下の項目より内容を参照してください 「3. その他 (3)"有効期限切れ電子証明書"または"失効済み電子証明書"の削除」 (6)"利用者電子証明書"の再発行

この操作は、"利用者が使用するパソコンの変更"や"電子証明書の有効期限切れ"等に おいて、<u>管理者が利用者に対して電子証明書を使用する権限を解除し、再度発行を行う</u> 操作です。

①該当の【管理者ログオン】ボタンから、管理者ログオン操作を行います。

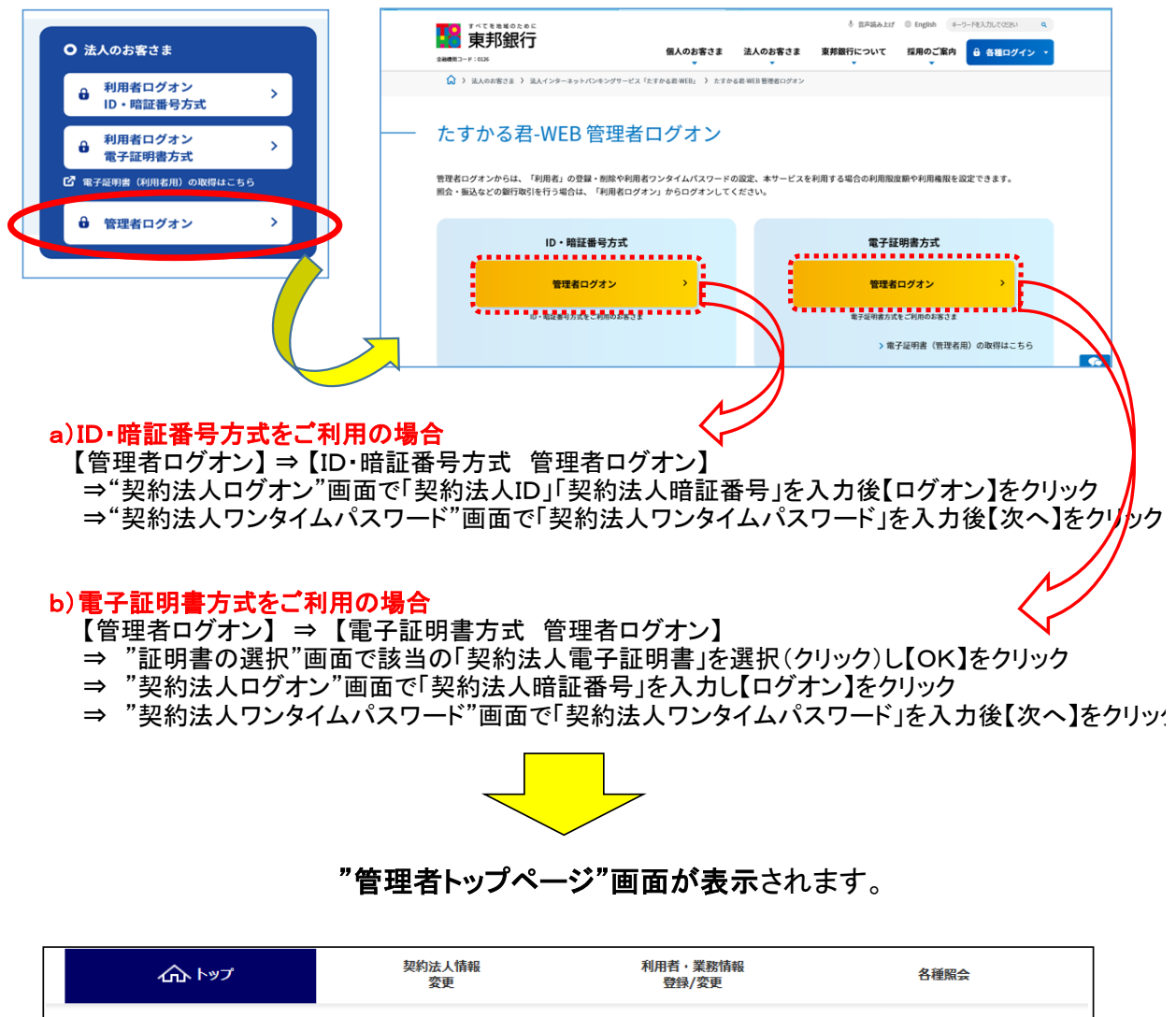

| 管理者トップ     | パページ                  |                                        | CIBMU106 |
|------------|-----------------------|----------------------------------------|----------|
| 契約法人名      | インターネット法人001 様        | ご利用履歴                                  |          |
| 前回ログオン日時   | 2017年01月23日 12時03分20秒 | 前回 2017年01月25日 19時03分26秒 管理者           |          |
| Eメールアドレス   | mail@test.com         | 2回前 2017年01月24日 03時30分30秒 法人 太郎        |          |
| 電子証明書の有効期限 | 2017年01月28日 08時59分59秒 | 3回前 2017年01月23日 12時03分20秒 インターネット法人太郎( | )1       |
| ■ご利用状況     |                       |                                        |          |
| 利用者のご使用状況  |                       |                                        |          |

②画面上部のメニューから【利用者・業務情報登録/変更】⇒【利用者情報登録/変更】を クリックします。

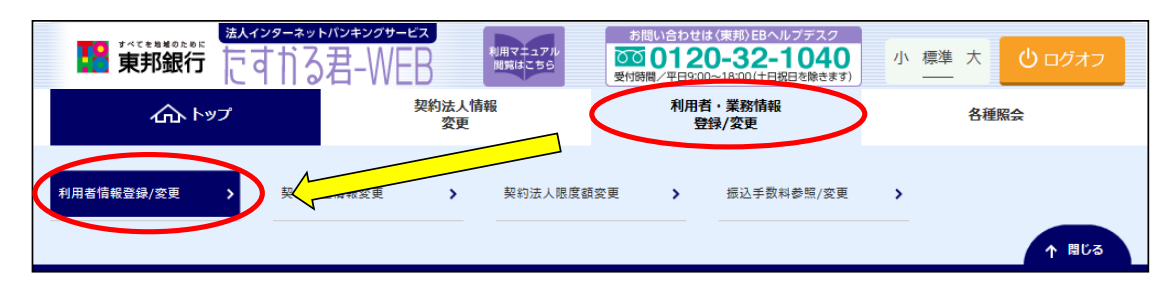

③"利用者情報選択"が表示されます。 電子証明書の再発行をする利用者を選択し、【変更】ボタンをクリックします。

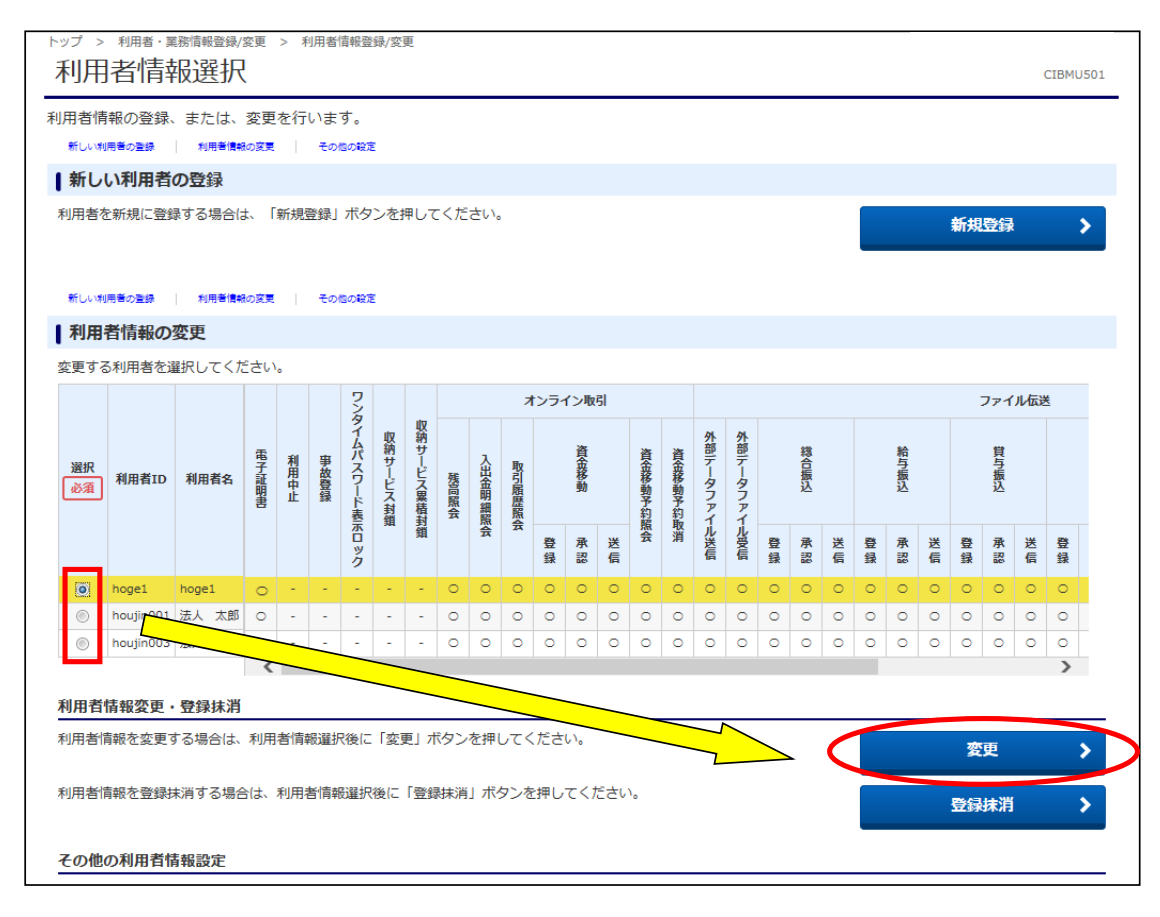

④"利用者情報変更"画面が表示されます。 "利用者電子証明書情報"まで画面を下げます。

| トップ > 利用者·異勝備報登録/変更 > 利用者情報登録/変更<br>利用者情報変更         | CIBMU503 |
|-----------------------------------------------------|----------|
| 利用者情報の変更をします。<br>変更する利用者の各種情報を入力して、「変更」ボタンを押してください。 |          |
| 利用者情報の設定                                            |          |
| 利用者情報                                               |          |
| 利用者名(半角力ナ英数)、利用者名(漢字)を入力してください。                     |          |
|                                                     |          |

⑤"利用者電子証明書情報"が表示されます。
"現在の電子証明書を失効し、再発行する"を選択(クリック)し、画面下部の「契約法人確認暗証番号」を入力後【変更】ボタンをクリックします。

| 電子証明書の再発行、失効を行う場合は選択                                                                                                    | いてください。                                                                              |
|----------------------------------------------------------------------------------------------------|--------------------------------------------------------------------------------------|
| 電子証明書ステータス                                                                                                    | 有効                                                                                   |
| 電子証明書有効期間終了日時                                                                                                    | 2019年04月25日 08時59分59秒                                                                |
| 電子証明書の取扱い                                                                                                    | <ul> <li>現在の電子証明書を継続する</li> <li>現在の電子証明書を失効し、再発行する</li> <li>現在の電子証明書を失効する</li> </ul> |
| 外部データファイル受信                                                                                                    | ✓ 実行                                                                                 |
|                                                                                                    |                                                                                      |
| 契約法人確認暗証番号の認証が必要です。お                                                                                                    | 間違えないように入力してください。<br><u>#魚苗数支6~12</u> 板                                              |
| 契約法人確認暗証番号の認証が必要です。お<br>契約法人確認暗証番号 必須                                                                                                    | 間違えないように入力してください。<br>●●●●●●●<br>+角英数字6~12桁<br>ソフトウェアキーボード<br>第<                      |
| 契約法人確認暗証番号の認証が必要です。お<br>契約法人確認暗証番号の認証が必要です。お<br>契約法人確認暗証番号<br>必須<br>・<br>可<br>ご注意事項<br>・<br>昭証番号はパソコン内やクラウドサーバ<br>・<br>利用者の限度額上限は、必要最小限の限 | 間違えないように入力してください。                                                                    |

6"利用者情報選択"画面に戻ります。 設定した利用者の電子証明書欄に"〇"が付いていることを確認します。

| 利用            | 者情報                         | 報選択                    | 2.2       | - 1       | Bithur    | R+((.92         | 98Y 523                                       | ~        |               |             |         |                |                  |                 |              |               |                |                   |      |              |            |      |              |             | C  | CIBMU5            |
|---------------|-----------------------------|------------------------|-----------|-----------|-----------|-----------------|-----------------------------------------------|----------|---------------|-------------|---------|----------------|------------------|-----------------|--------------|---------------|----------------|-------------------|------|--------------|------------|------|--------------|-------------|----|-------------------|
| 用者情           | 靜報の登録、                      | または、                   | 変更        | を行        | いま        | す。              |                                               |          |               |             |         |                |                  |                 |              |               |                |                   |      |              |            |      |              |             |    |                   |
| 新しい刺          | 同用者の登録                      | 利用書情報                  | の変更       |           | その        | BORR            |                                               |          |               |             |         |                |                  |                 |              |               |                |                   |      |              |            |      |              |             |    |                   |
| 新し            | い利用者                        | の登録                    |           |           |           |                 |                                               |          |               |             |         |                |                  |                 |              |               |                |                   |      |              |            |      |              |             |    |                   |
| 利用者な          | を新規に登録                      | 录する場合(a                | に「        | 新規        | 登録」<br>その | ボタ<br>50101     | ンを打                                           | 甲して      | :< <i>t</i> : | さい。         |         |                |                  |                 |              |               |                |                   |      |              |            |      | 新規           | 登録          |    | >                 |
| 利用            | 者情報の                        | 変更                     |           |           |           |                 |                                               |          |               |             |         |                |                  |                 |              |               |                |                   |      |              |            |      |              |             |    |                   |
| 変更する          | る利用者を追                      | 羅択してくた                 | ito       | •         |           |                 |                                               |          |               |             |         |                |                  |                 |              |               |                |                   |      |              |            |      |              |             |    |                   |
| 選択<br>必須      | 利用者ID                       |                        |           |           |           | 2               |                                               |          |               |             | オンライン取引 |                |                  |                 |              |               |                |                   |      |              |            |      | ファイル伝送       |             |    | ţ                 |
|               |                             |                        | 電子証明書     | 利用中止      |           | タイ              | ıltz                                          | 収納       |               |             |         | 資金移動           |                  | 資金移動予約          | 資金移動予約       | 外部データファイ      | 外              |                   |      |              |            |      |              |             |    |                   |
| 選択<br>必須      | 利用者ID                       | 利用者名                   | 電子証明書     | 利用中止      | 爭故登録      | ムパスワード表         | い納サービス封鎖                                      | サービス累積対  | 残高照会          | 入出金明細昭      | 取引履歴照   |                | 資金移動             | 資金移動予約          | 資金移動予約       | 部データファイ       | 部データファイ        | 総合振込              |      |              | 給与振込       |      |              | 貸与振込        |    |                   |
| 選択<br>必須      | 利用者ID                       | 利用者名                   | 電子証明書     | 利用中止      | 事故登録      | ムパスワード表示ロック     | い物サービス封鎖                                      | サービス累積封鎖 | 残高照会          | 入出金明細照会     | 取引扇歴照会  | <del>登</del> 録 | 資金移動<br>承認<br>送信 | 資金移動予約照会        | 資金移動予約取消     | 部データファイル送信    | 部データファイル受信     | 総合振込 承認           | 送信   | 登録           | 給与振込 承認    | 送信   | 登録           | 貸与振込<br>承認  | 送信 | <del>登</del><br>録 |
| 選択<br>必須      | 利用者ID<br>hoge1              | 利用者名<br>hoge1          | 電子証明書     | 利用中止      | 事故登録      | ムパスワード表示ロック・    | いいちょう いってい いっかい いっかい いっかい いっかい いっかい いっかい いっかい | サービス累積封鎖 | 残高照会          | 入出金明細照会     | 取引履歴照会  | 登録<br>○        | 資金移動<br>承認<br>〇  | 資金移動予約照会<br>〇   | 資金移動予約取消     | 部データファイル送信 〇  | 部データファイル受信 〇   | 総合振込<br>登録<br>○ ○ | 送信   | 登録           | 給与振込承認  ○  | 送信   | 登<br>録<br>○  | 貸与振込 承認 ○   | 送信 | 登<br>録            |
| 選択<br>必須<br>〇 | 利用者ID<br>hoge1<br>houjin001 | 利用者名<br>hoge1<br>法人 太郎 | 電子証明書 の の | 利用中止<br>- | 事故覺録<br>- | ムパスワード表示ロック・・・・ | いいかい いってい いってい いってい いってい いってい いってい いってい       | サービス累積封鎖 | 残高照会 ○ ○      | 入出金明細照会 〇〇〇 | 取引履歴照会  | 登録<br>〇〇       | 済まが引<br>承認 ○ ○   | 資金移動予約照会<br>○ ○ | 資金移動予約取消 〇〇〇 | 部データファイル送信 〇〇 | 部データファイル受信 〇 〇 | 総合振込<br>登録 0 0    | 送信〇〇 | 登録<br>〇<br>〇 | 給与振込 承認 〇〇 | 送信〇〇 | 登録<br>〇<br>〇 | 貸与振込 承認 ○ ○ | 送信 | 登録<br>〇<br>〇      |

以上で、電子証明書の再発行操作は完了しました。 電子証明書が再発行された利用者は、利用者が使用するパソコンで電子証明書の取得操作 が可能です。